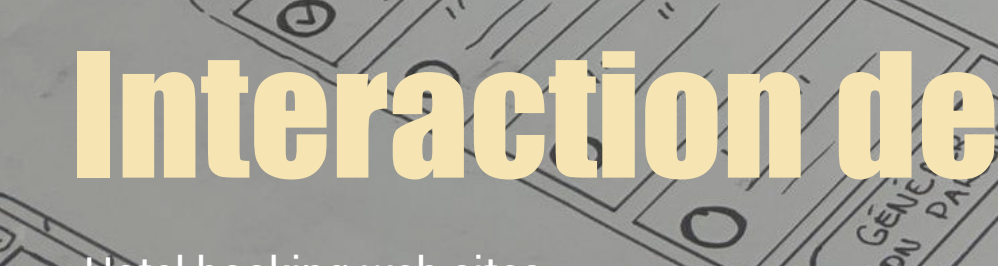

.1

\*

(D) 005-1015

Q. Stranger

Release

55

True of the second

(St.

Ø

 $\bigcirc$ 

(I)

5

Ð

THIOS

HES

001/100

ana

4 POS

Hotel booking web sites

Q

Aro's

succion

3

Sold Sold States

00

Ø

STE

Ð

Coord

40 11th St

(1)

tine Ca

V

DETAILS OCHON

LON EMMIL

TEL

Ja Chall

ELAR

8

0

STA

Phenyérec **UD**FIFICITIONS

A UTORISTINI

HOT DE PASSE

II. K HIL

OrO)

CQUEIDEUTIAUTÉ COUDITIOUS DIURE

DECONNECTED

Offere

•

PRINT OF THEYSE, 10 - 415

HOU PAI

ectep

4000

ETAPE D. Gewond

TEHESE STHEE STHE

ETAPE Q: .....

010

# **Hotel booking statement**

Context summarization

The client is **a new hotel**. They're looking to create an online booking experience that is simple, accessible and based on a deep understanding of their target users.

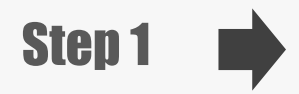

Before deeping into each screen, I started by a basic sketch of the user flow.

The sketches are based on my flow diagram design and each screen represents a screen state.

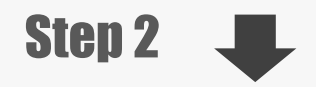

In the following slides, I will detail each screen and step of the flow.

I will make note of any issues or insconstencies that become apparent.

**Material** : I used drawing paper, drawing pencils, colored pencils and felt pens.

|      | AsmE                                                                                                    | CHECK INTONTE                                                                                                    |   | CAREGO OUT DATE      | Nº BARTE             |
|------|----------------------------------------------------------------------------------------------------|----------------------------------------------------------------------------------------------------|---|----------------------|----------------------|
|      |                                                                                                    | 10 mil                                                                                                    | 1 |                      |                      |
|      | Half representation                                                                                                    | X         Moderal         K           Received with parts         N           V         V         V         V           V         V         V         V         V           V         V         V         V         V           V         V         V         V         V           V         V         V         V         V | P |                      | House Hunders        |
|      | PRALE REPORT                                                                                                    | Sider By -                                                                                                    |   | SEPTE ON RESULTS     | his securit          |
|      | 5 00C                                                                                                    |                                                                                                    |   |                      | Ragn Long C          |
|      | WEW FORE                                                                                                    | SATH FISTE                                                                                                    |   | SELECTING A ROOM     | ROOM DETAILS         |
|      |                                                                                                    |                                                                                                    | - |                      | A B B CONTRACT       |
|      | LETTRIA BELAED                                                                                                    | Room confidencia                                                                                                    |   | Koon MARGOLISTID     | Loan cash buil Amans |
|      | 0-0-0                                                                                                    | 12.                                                                                                    |   | "ean                 | 800                  |
|      | X B B Smally                                                                                                    | HOD BIEL SHELD                                                                                                    |   | ADD GEORGET          | TYPE OF BED          |
|      | (0.000) - 100                                                                                                    |                                                                                                    | - | Har from             |                      |
| 1000 | And in case of the local division of the local division of the loc | BOOM PEEFERFICES                                                                                                    |   | Rosen Parterally     | Europe PERPERCIPATI  |
|      | Che're                                                                                                    | 1 24 × C                                                                                                    |   |                      |                      |
|      |                                                                                                    | DETRUCE Front Octowing                                                                                                    |   | NED ERCIAL COMPANIES | ADD SPEAR TEGAT      |
| P    |                                                                                                    | B                                                                                                    |   |                      | D HARE               |
|      |                                                                                                    | 1                                                                                                    |   |                      |                      |
|      | E-000                                                                                                    | Coto Net mont                                                                                                    |   |                      | Contr PEST BILLICES  |
|      |                                                                                                    | Branner French                                                                                                    |   |                      | Declara must         |
|      | (====)                                                                                                    |                                                                                                    |   |                      |                      |
|      | CHINT IN TH                                                                                                    | Utramit to the                                                                                                    |   | TTELL ALL            | TODIO + AMA          |
|      | FORM ]                                                                                                    | Enersy EDIT                                                                                                    |   | TAN GUNTRE)          |                      |
|      | PAYMENT INFO                                                                                                    |                                                                                                    |   |                      |                      |
|      | Per com                                                                                                    | 2"                                                                                                    |   |                      |                      |
|      | PROFESSIONE PRETRICE                                                                                                    |                                                                                                    |   |                      |                      |
|      | (ARD HIT                                                                                                    |                                                                                                    |   |                      |                      |
|      | 11 AT 125                                                                                                    | 3                                                                                                    |   |                      |                      |
|      |                                                                                                    |                                                                                                    |   |                      |                      |
|      |                                                                                                    |                                                                                                    |   |                      |                      |

#### Screen 1 : HOMEPAGE

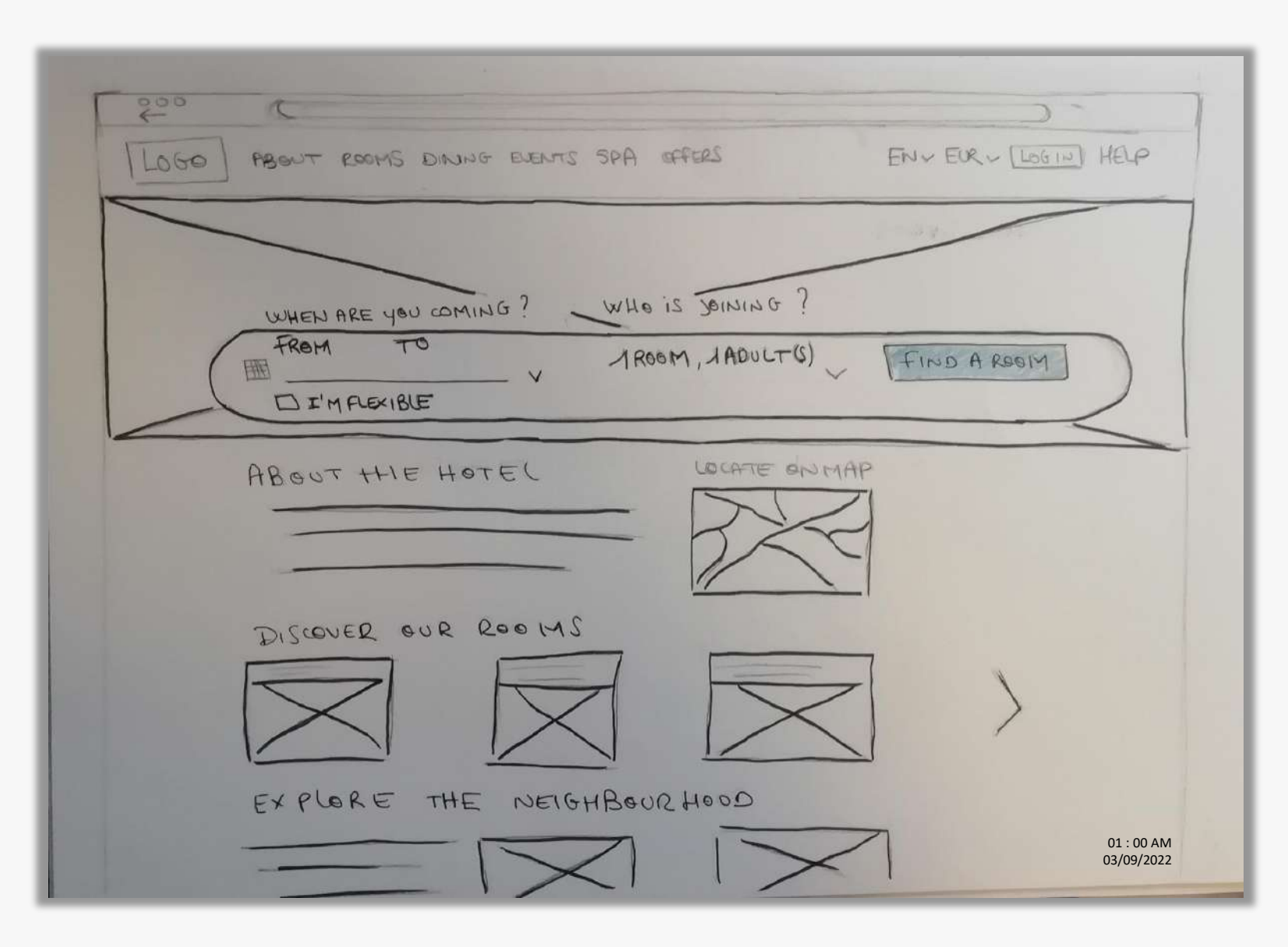

### Screen 1 : HOMEPAGE > SEARCH BAR

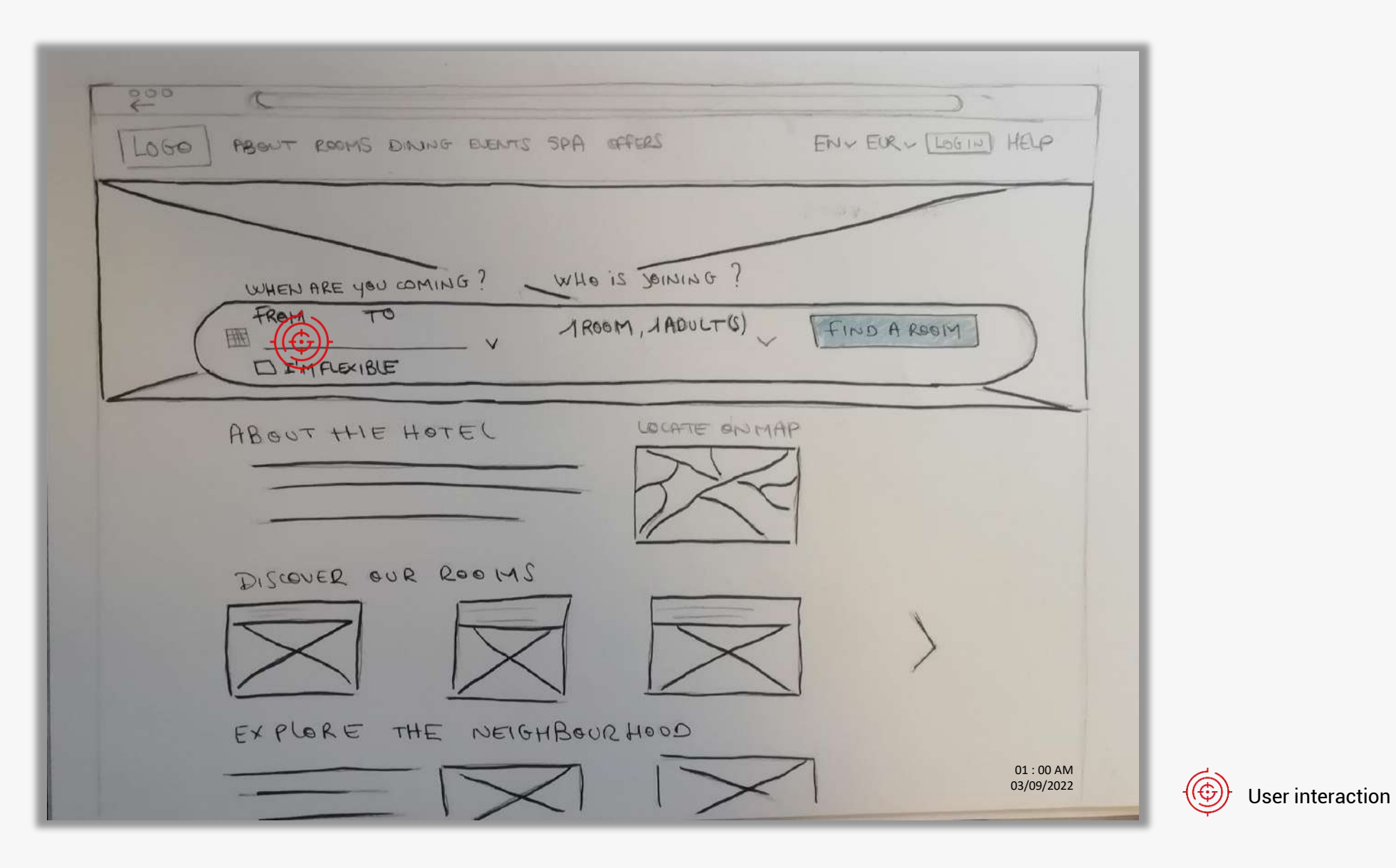

Project : Hotel Booking Websites | Interaction design for desktop

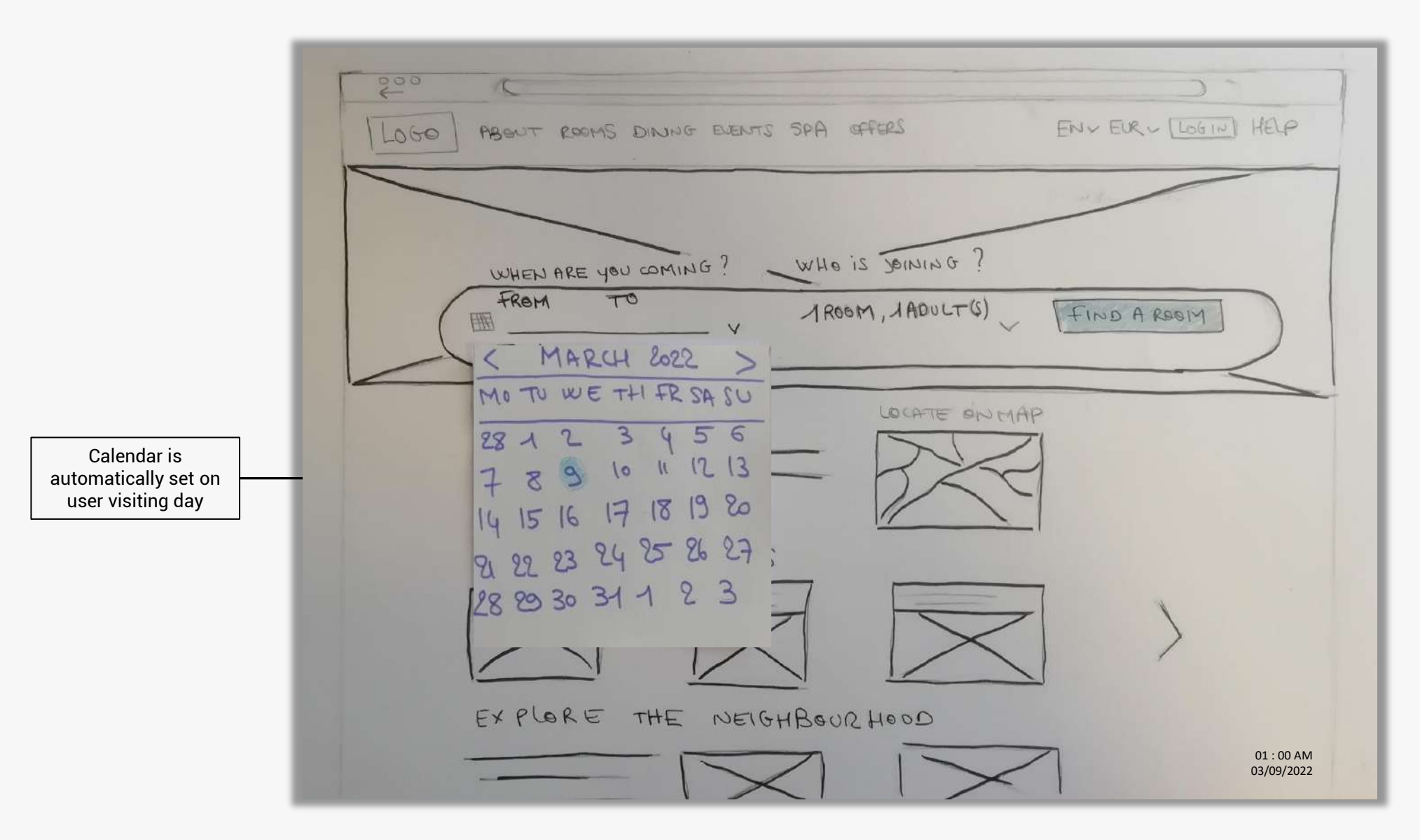

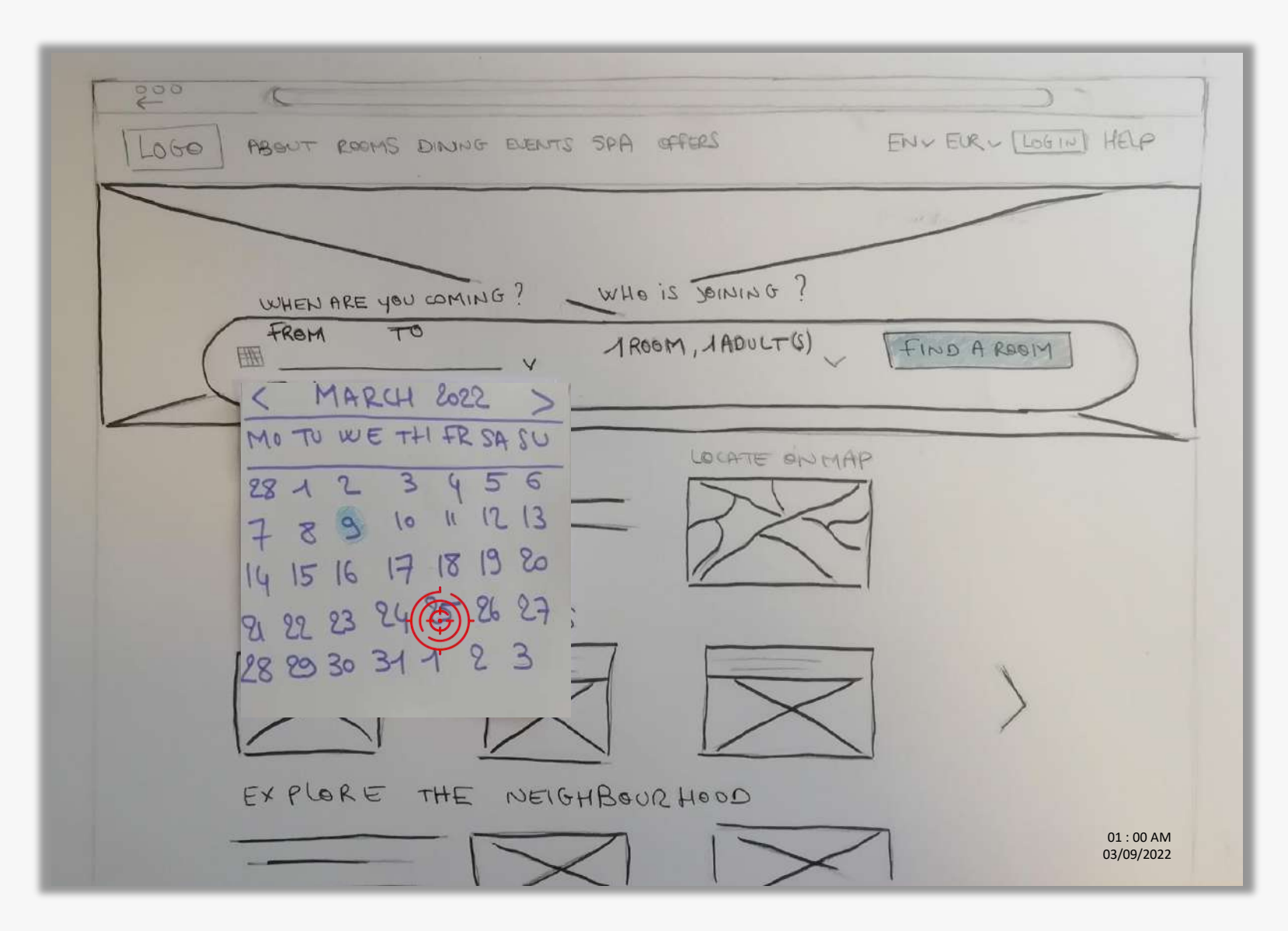

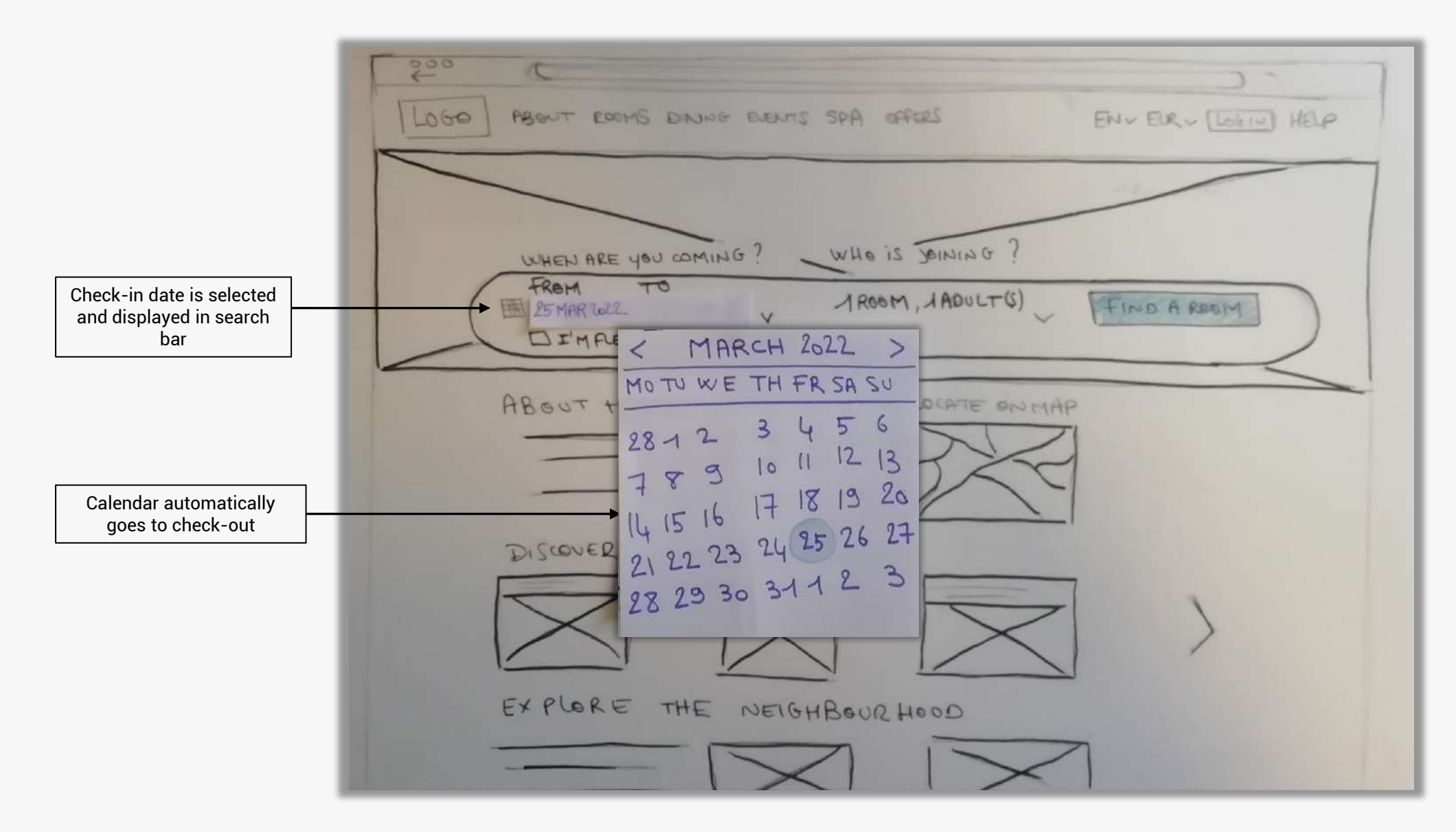

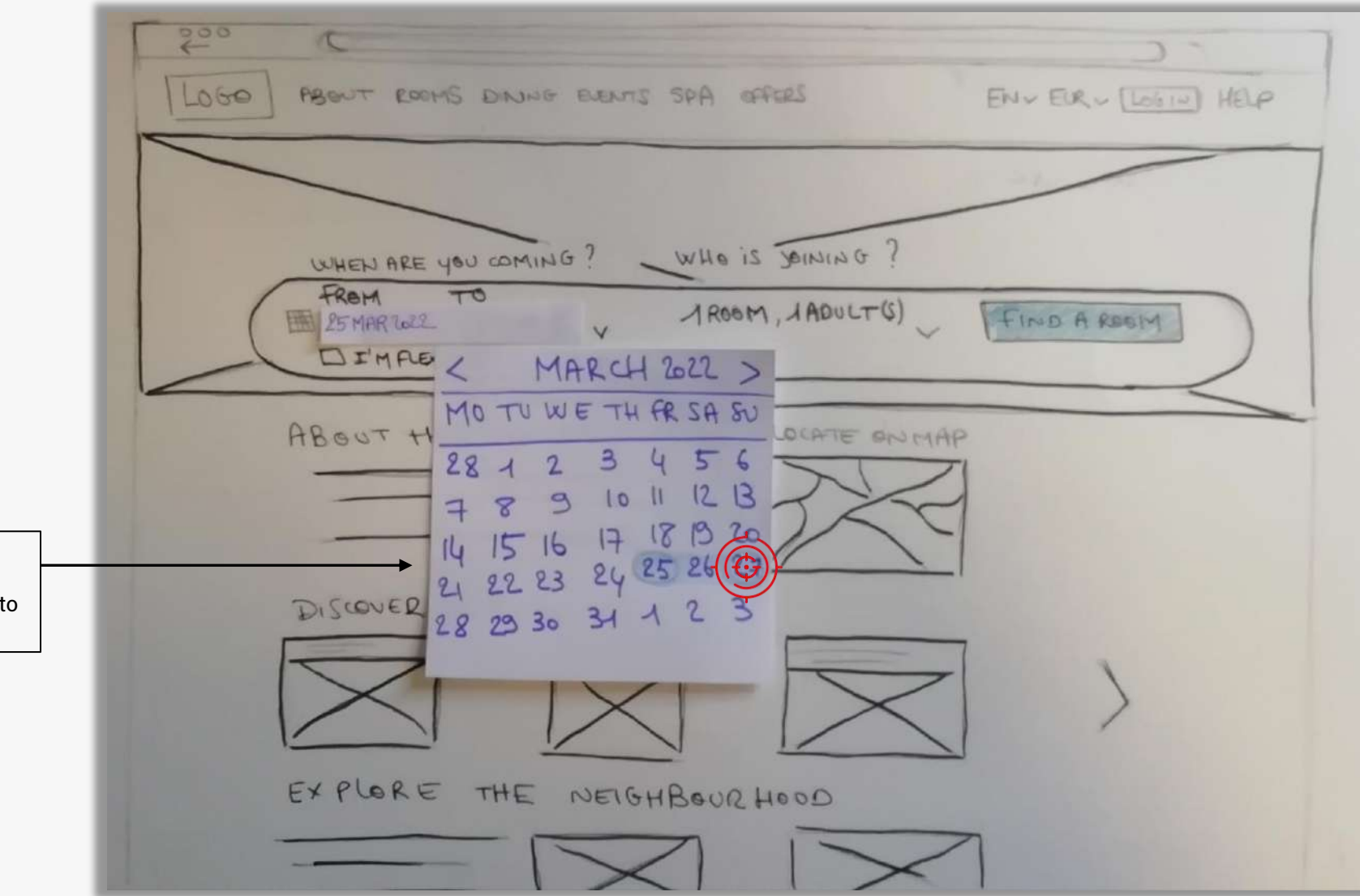

Selected days are highlighted when user mouses hover calendar to select check-out date

### Screen 1 : HOMEPAGE > SEARCH BAR

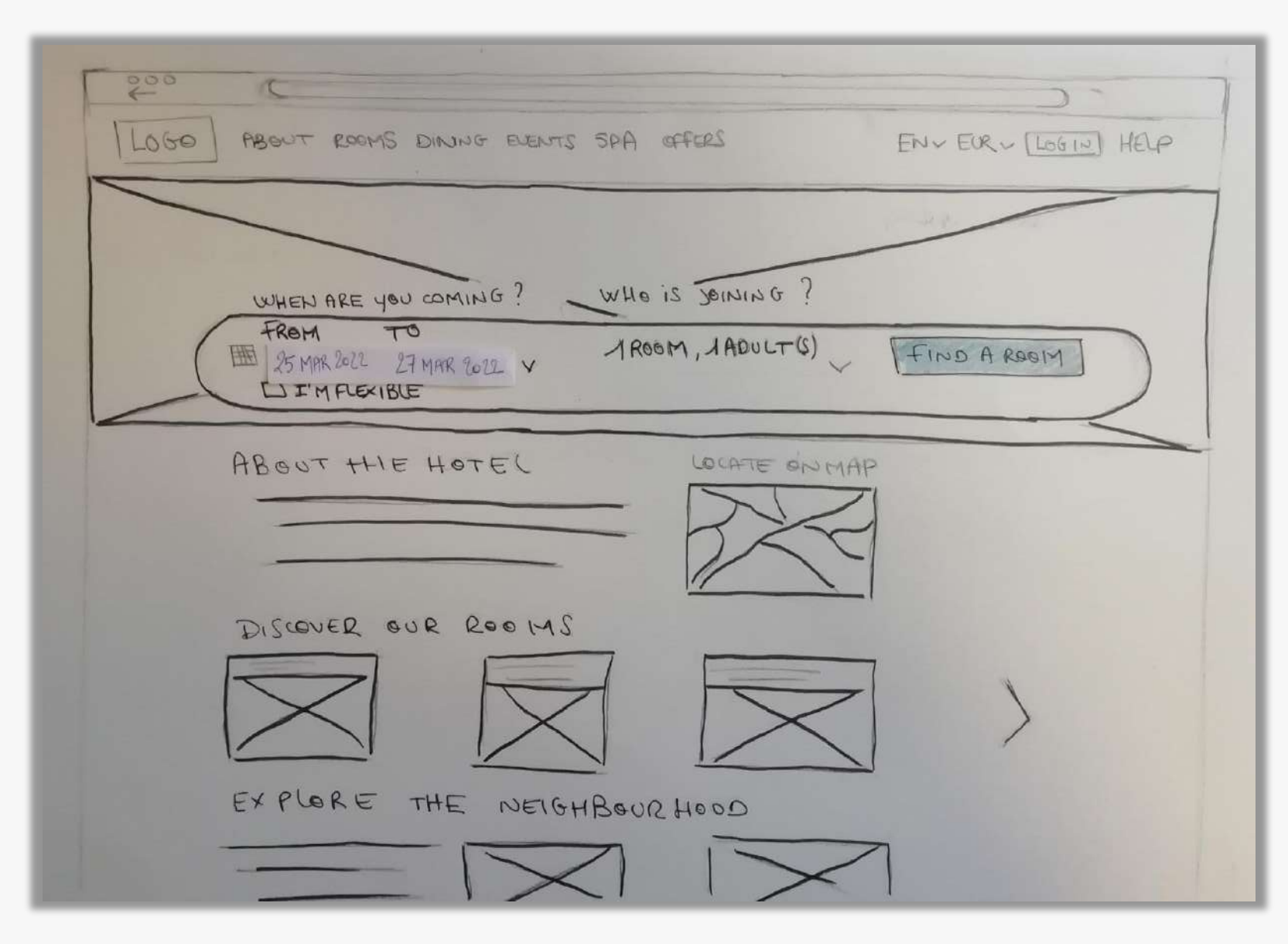

### Screen 1 : HOMEPAGE > SEARCH BAR

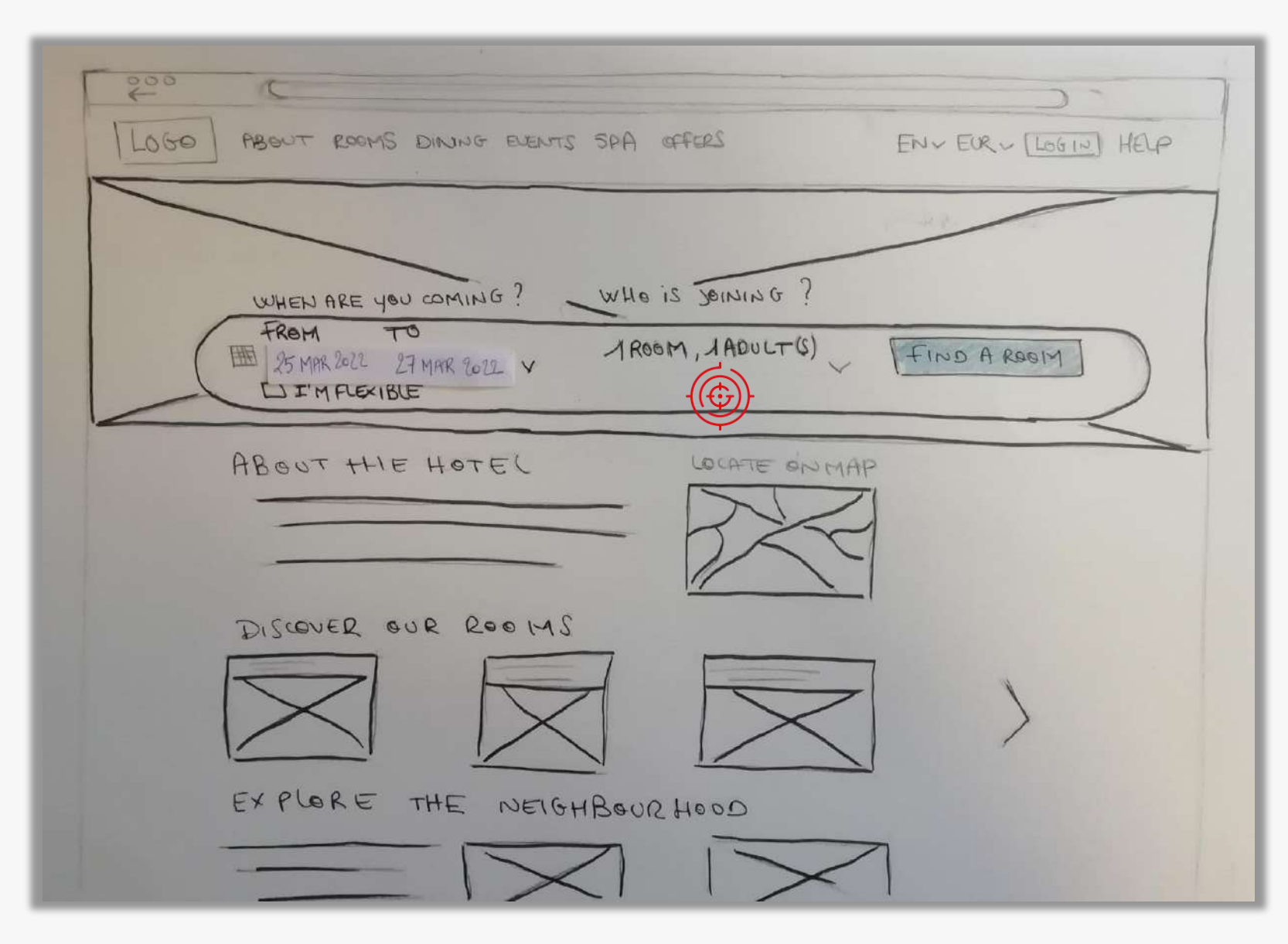

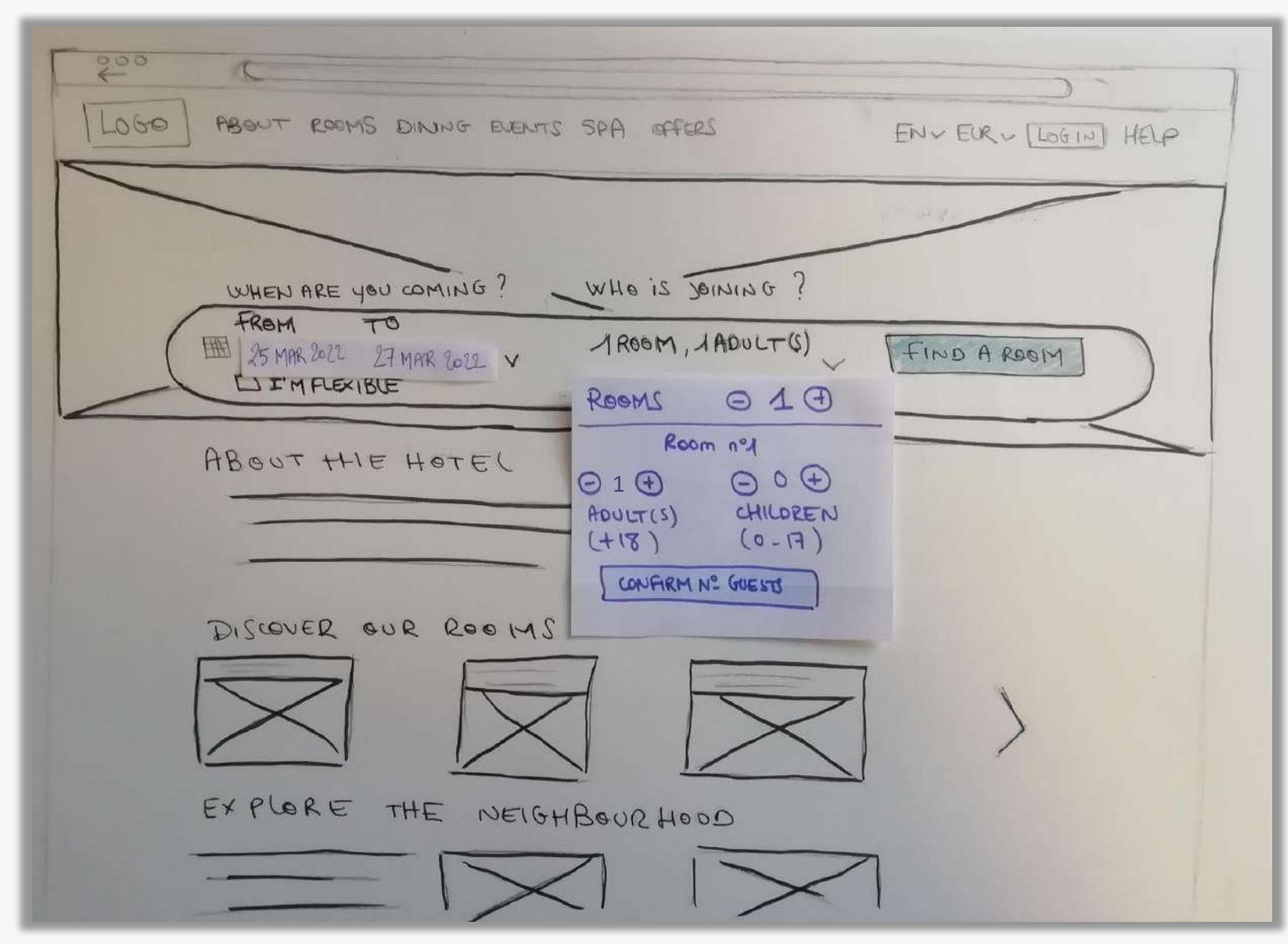

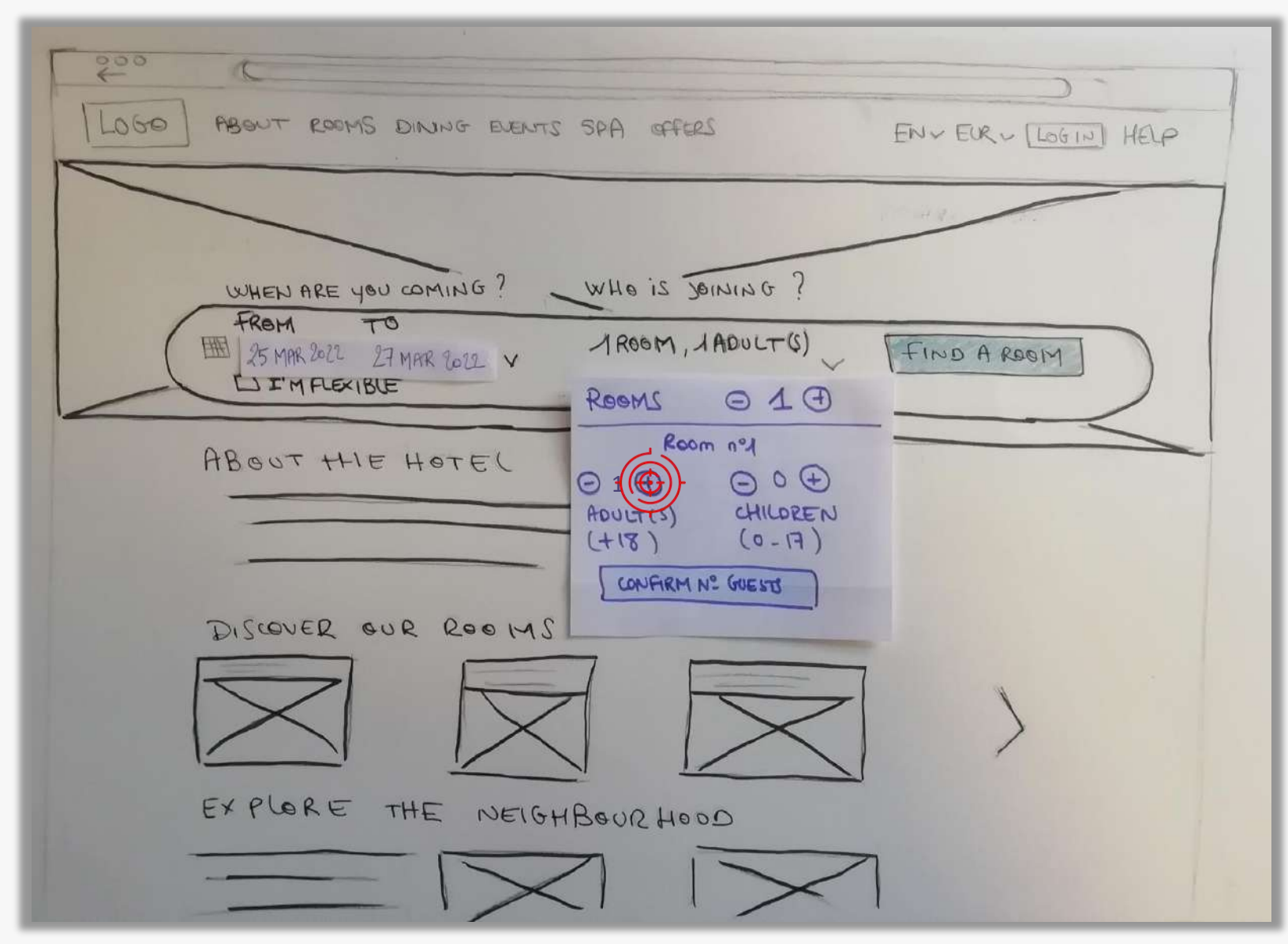

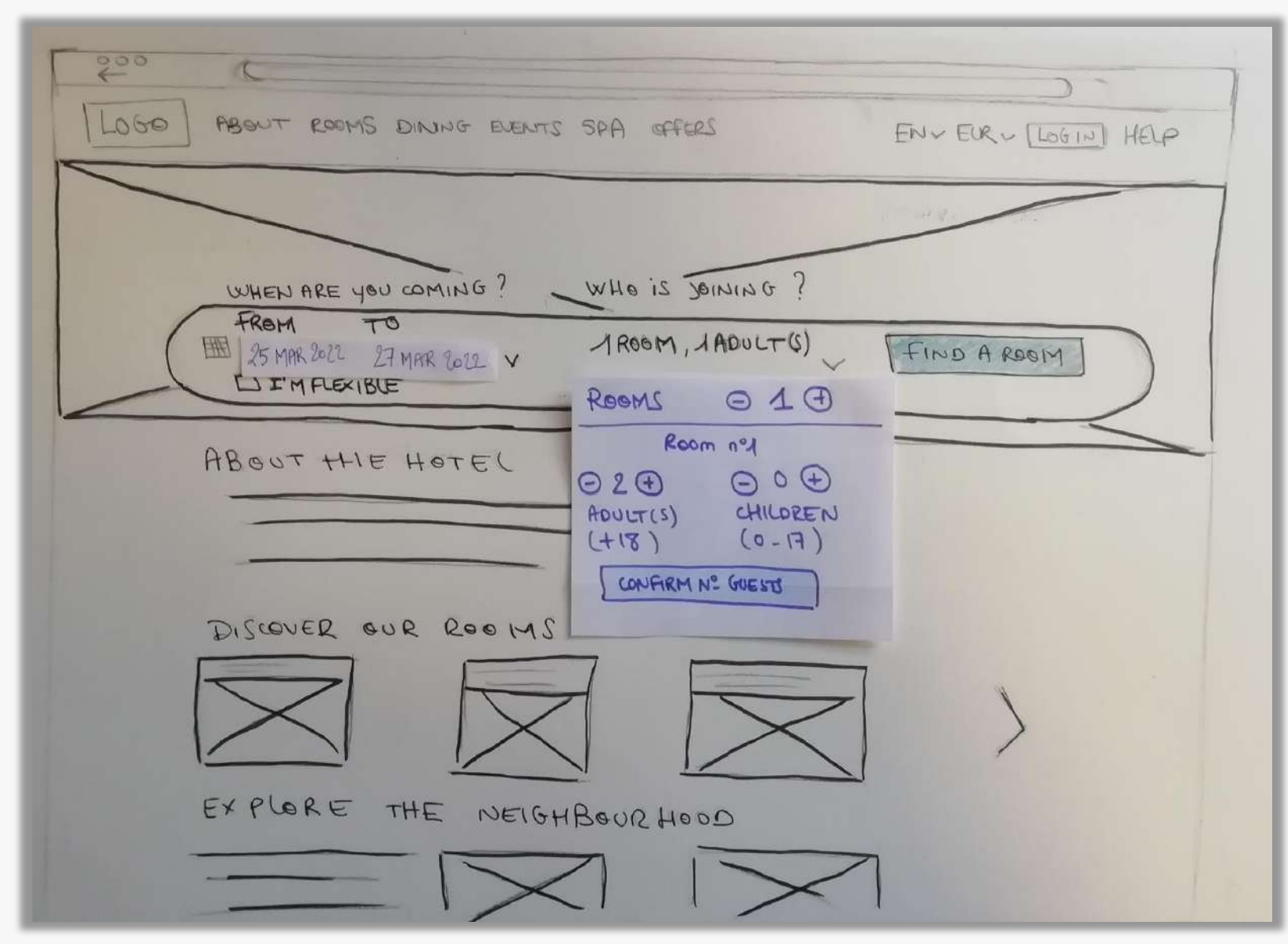

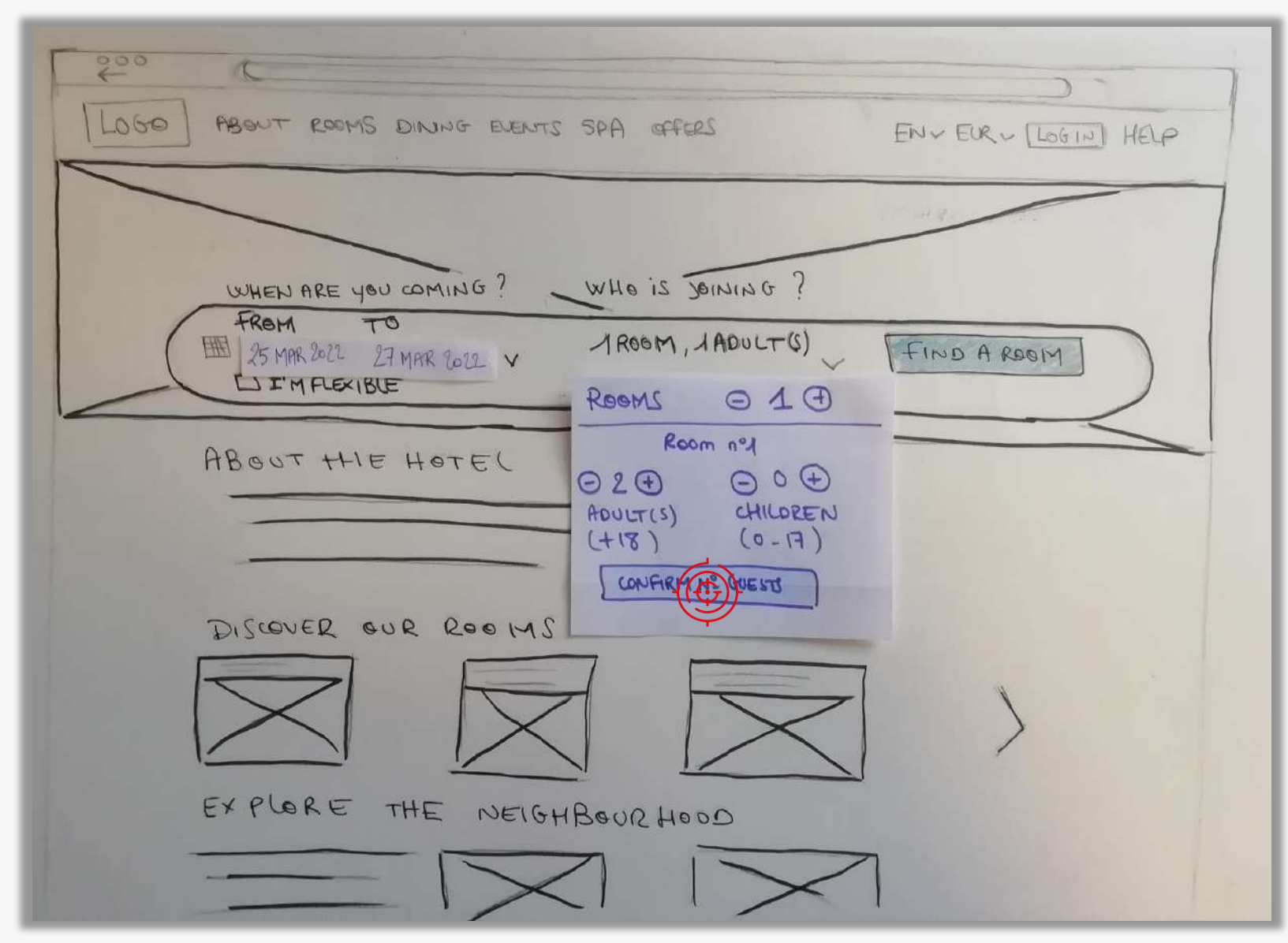

### Screen 1 : HOMEPAGE > SEARCH BAR

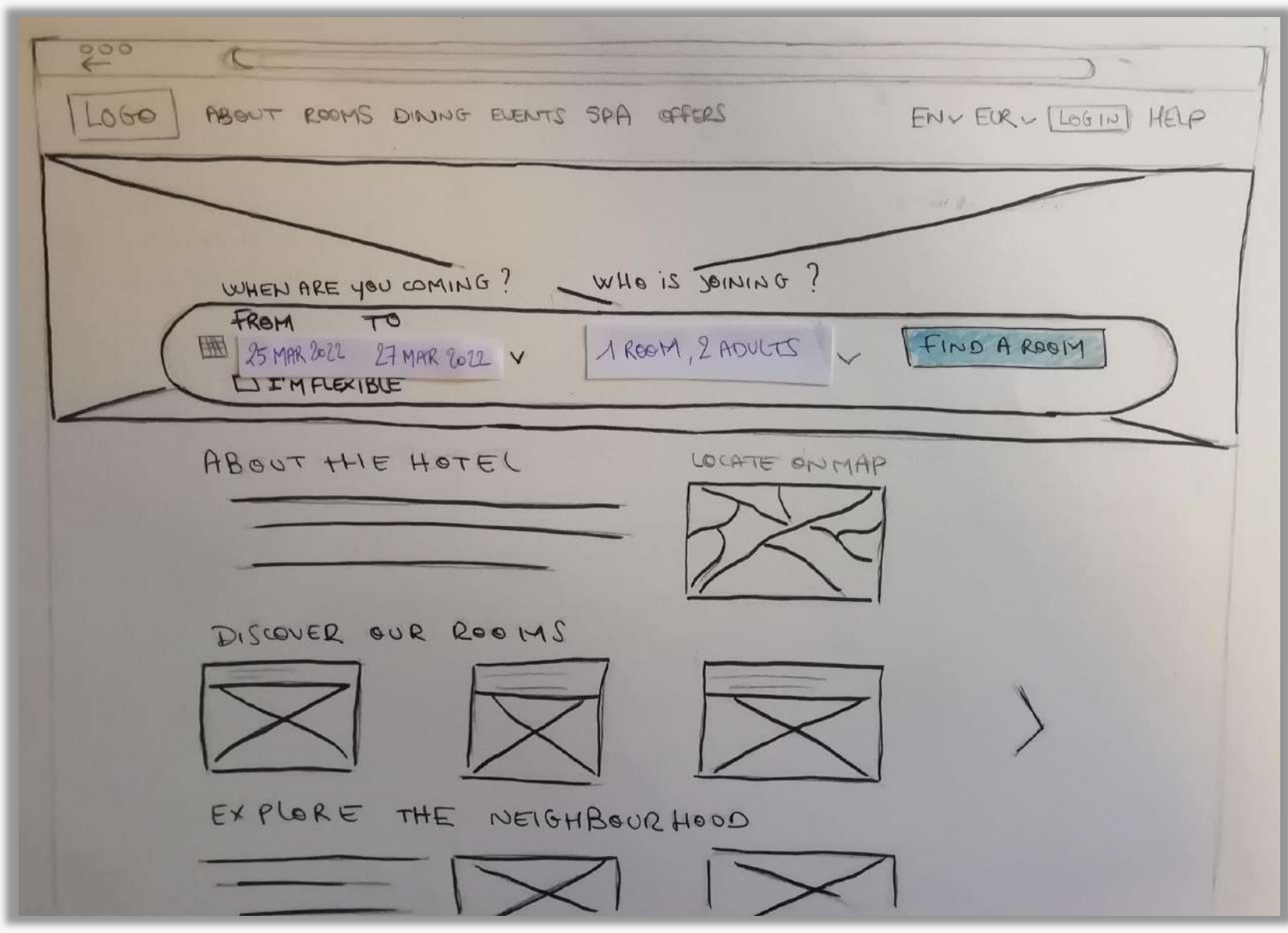

### Screen 1 : HOMEPAGE > SEARCH BAR

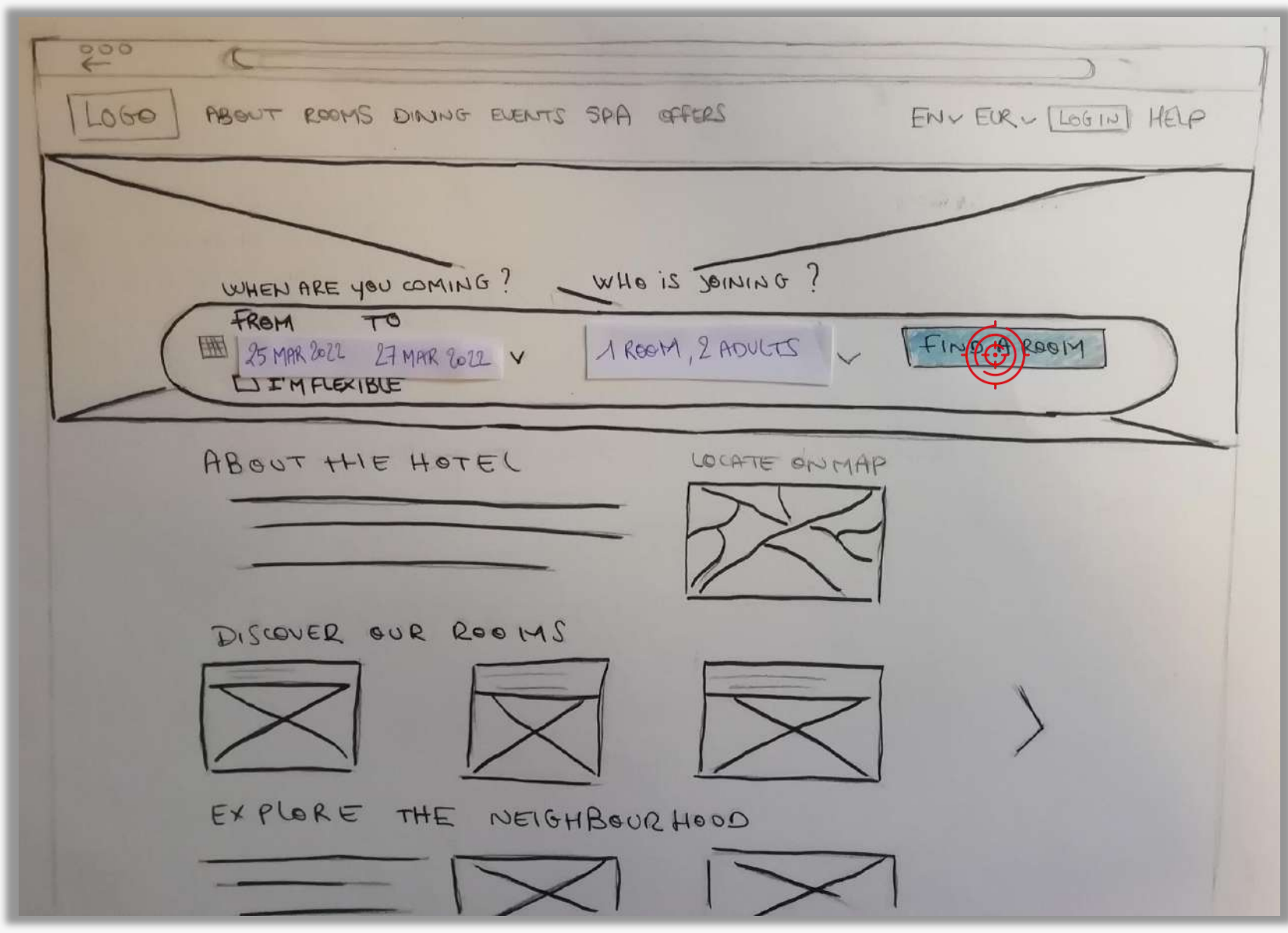

#### Screen 2 : SEARCH RESULTS

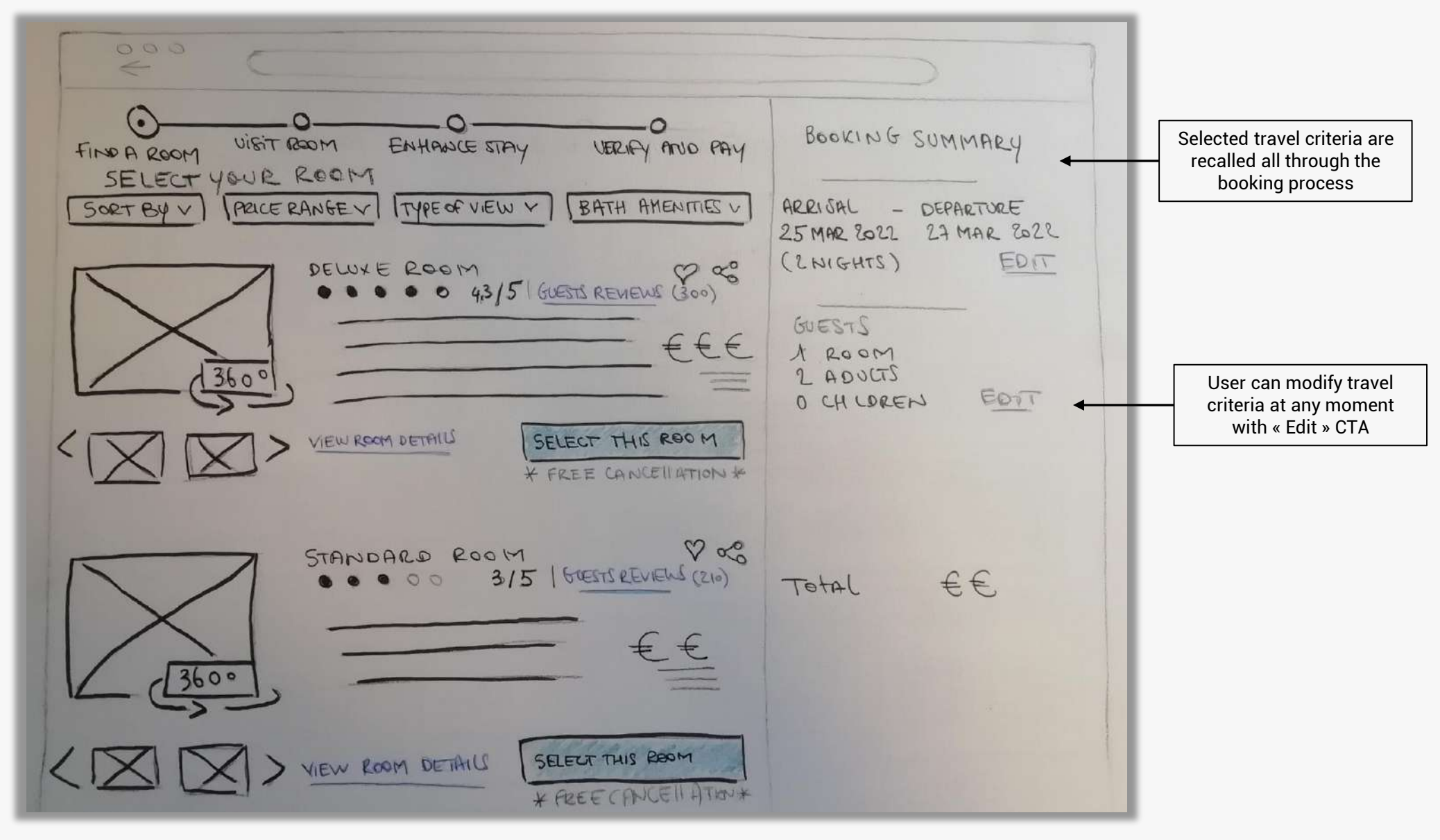

#### Screen 2 : SEARCH RESULTS

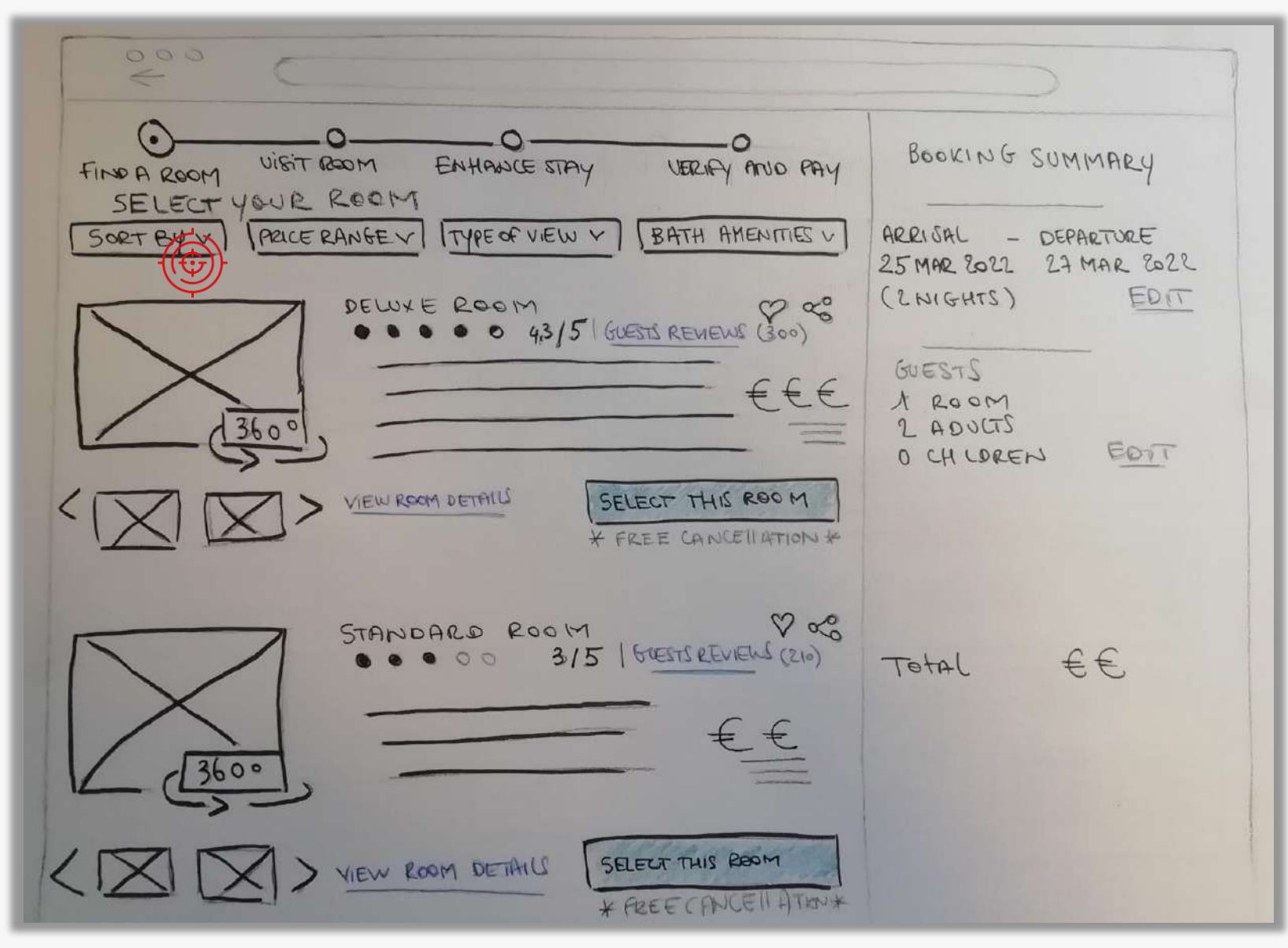

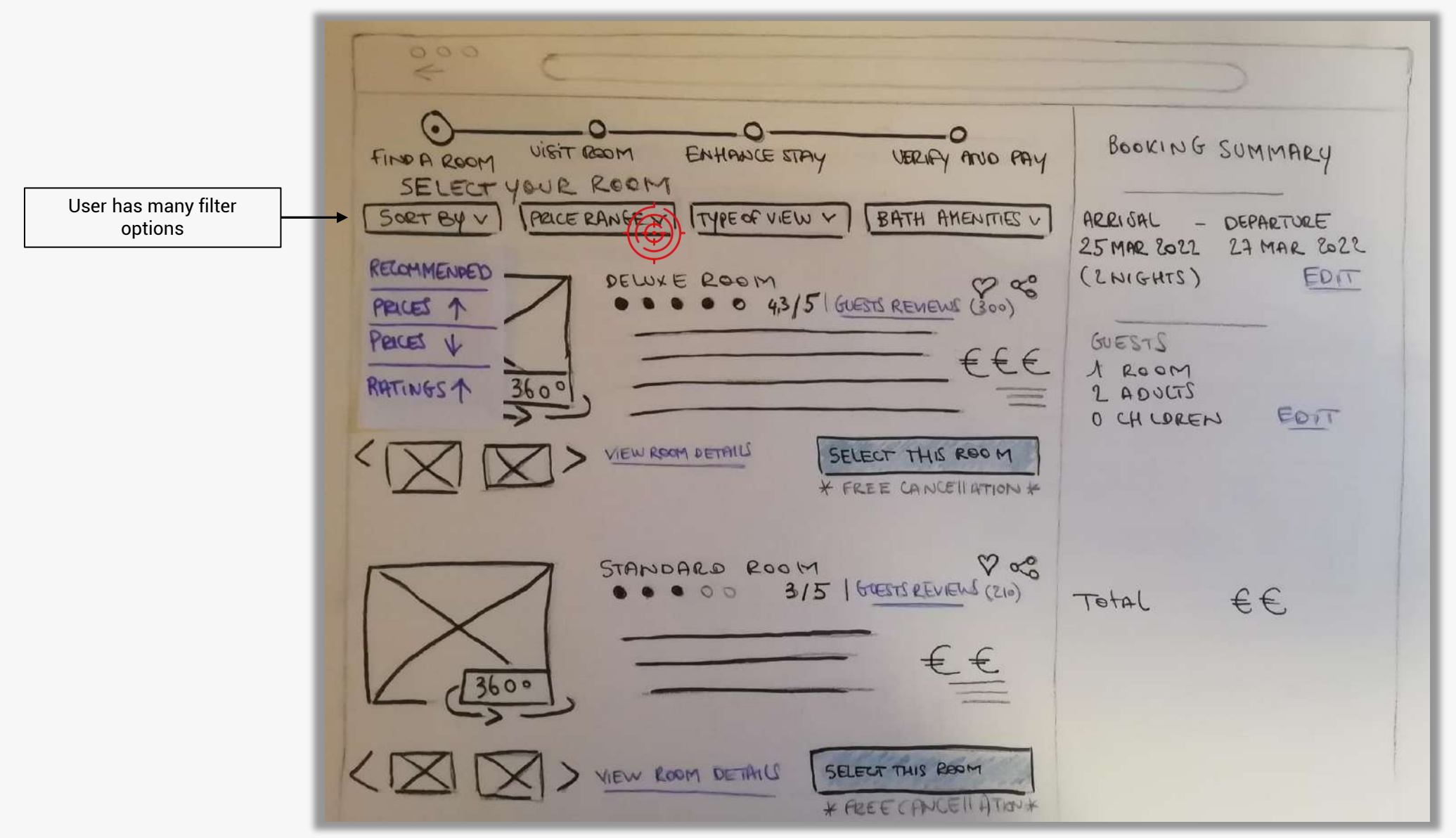

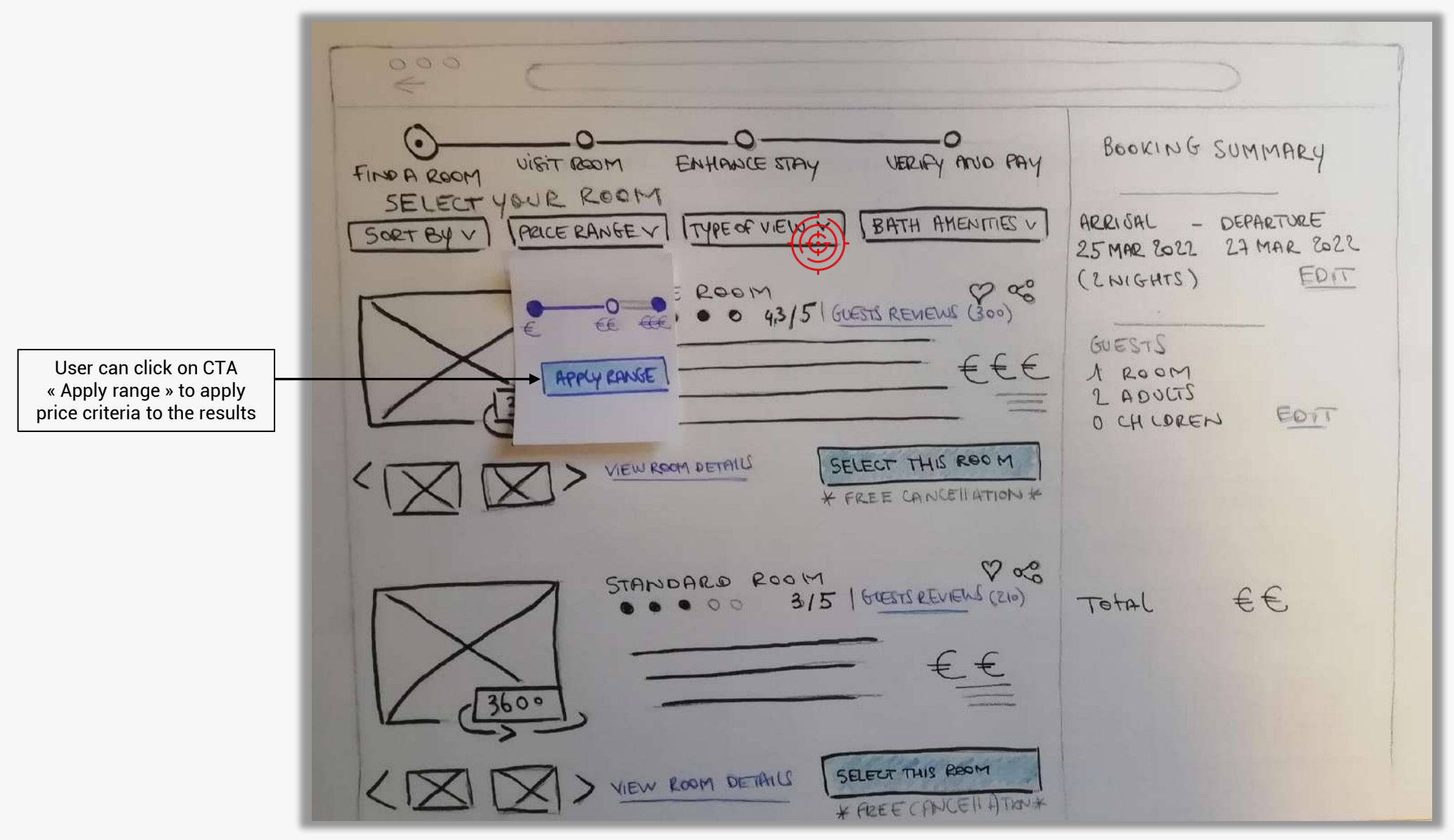

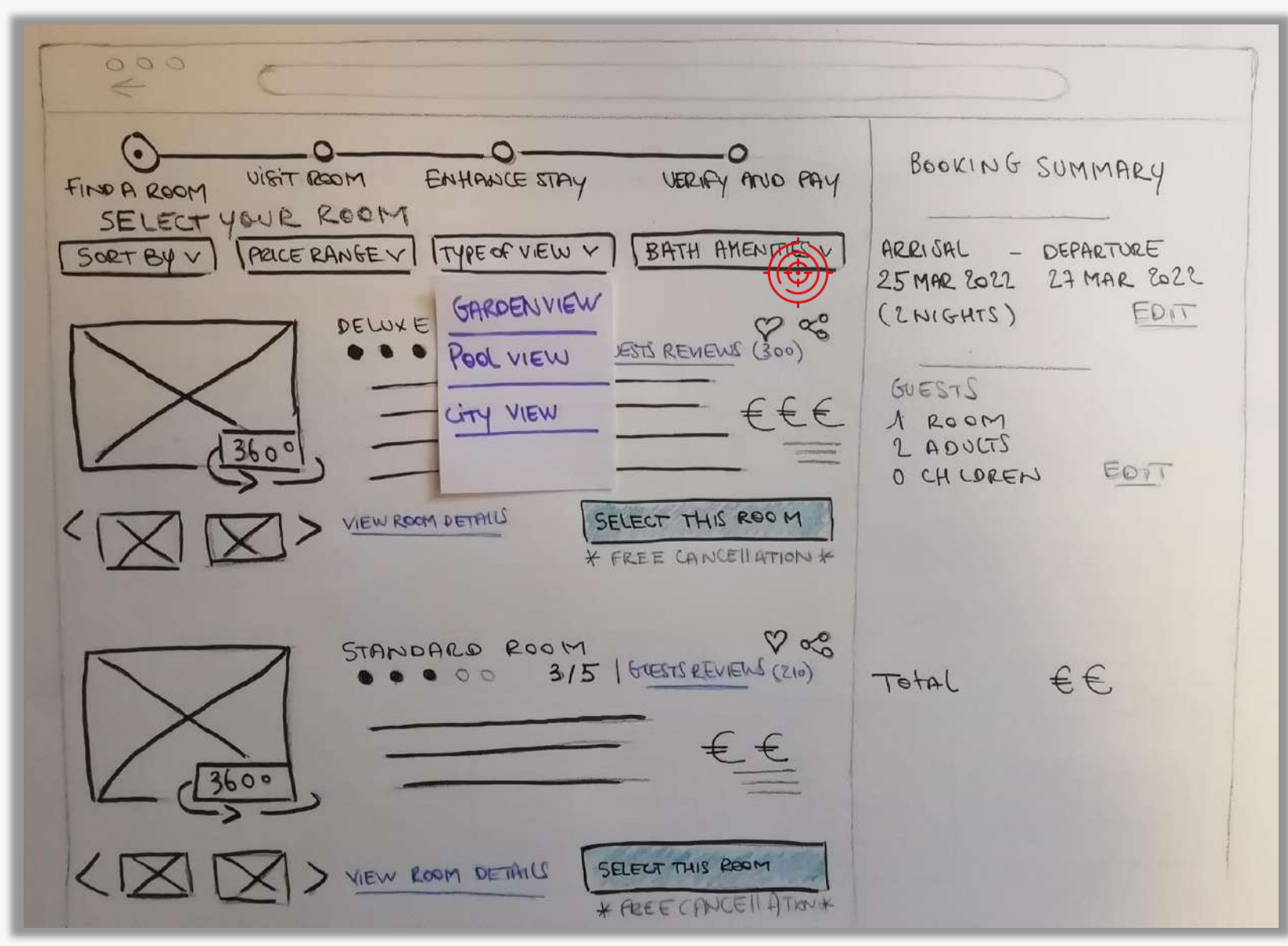

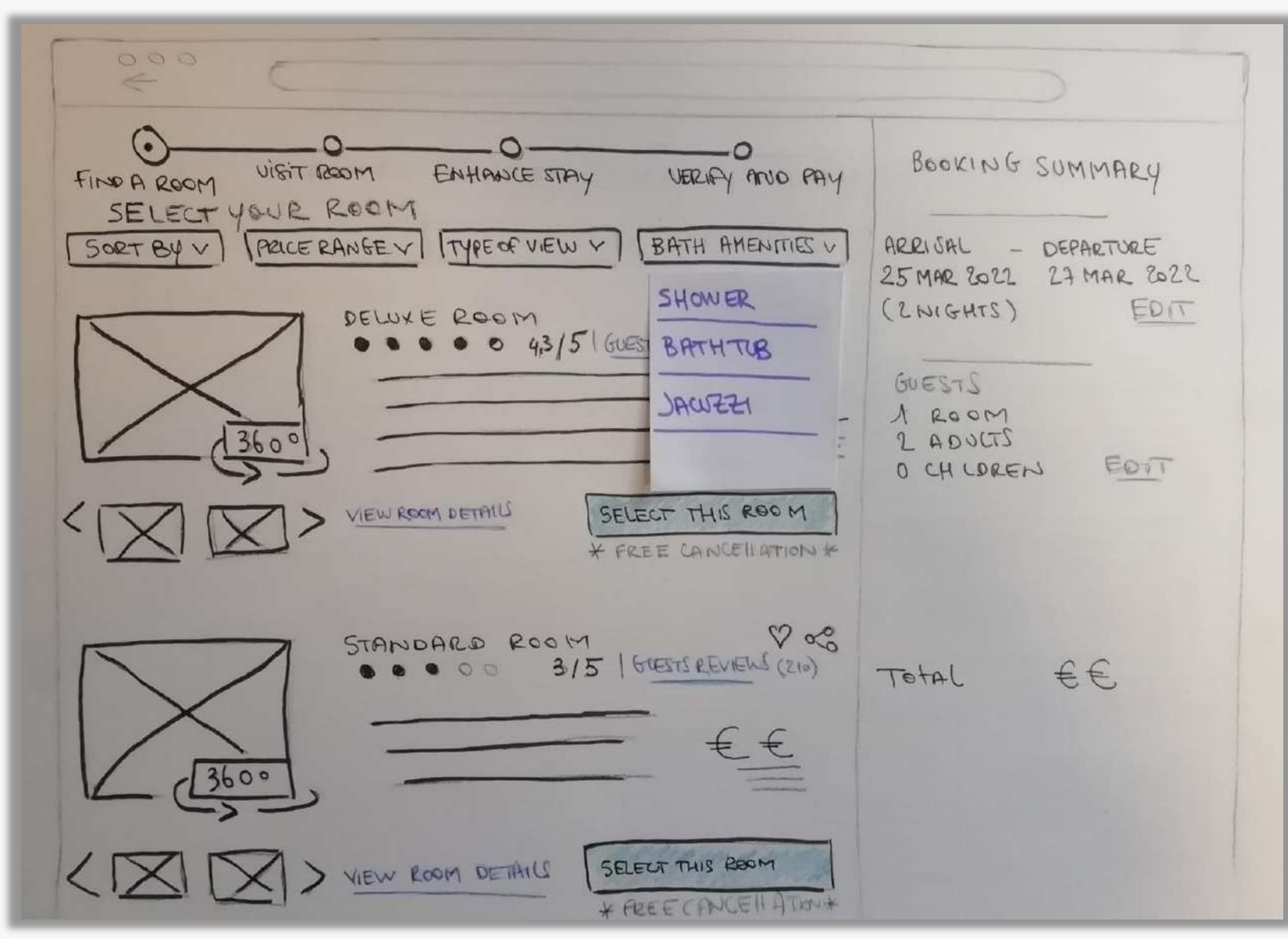

#### Screen 2 : SEARCH RESULTS

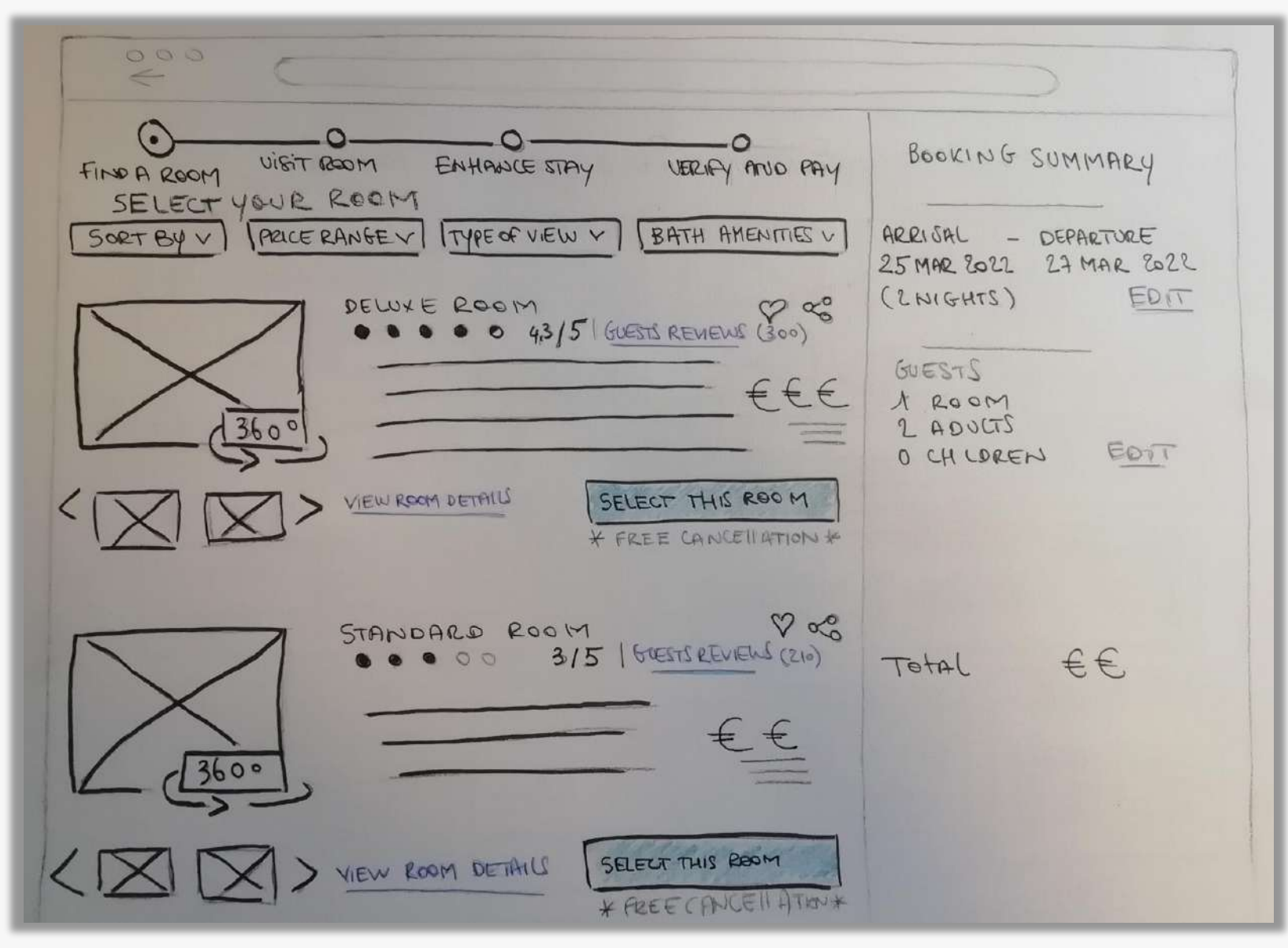

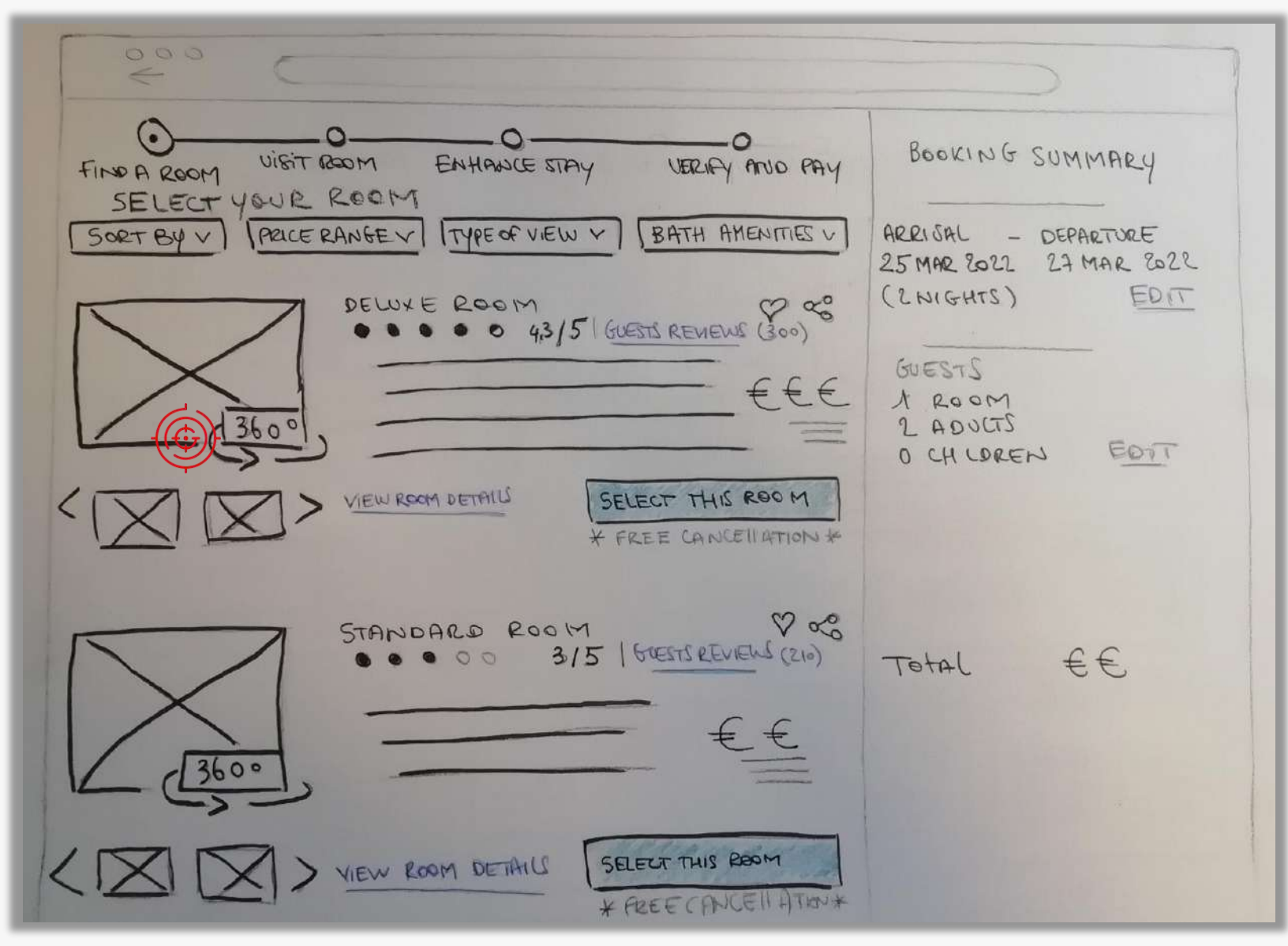

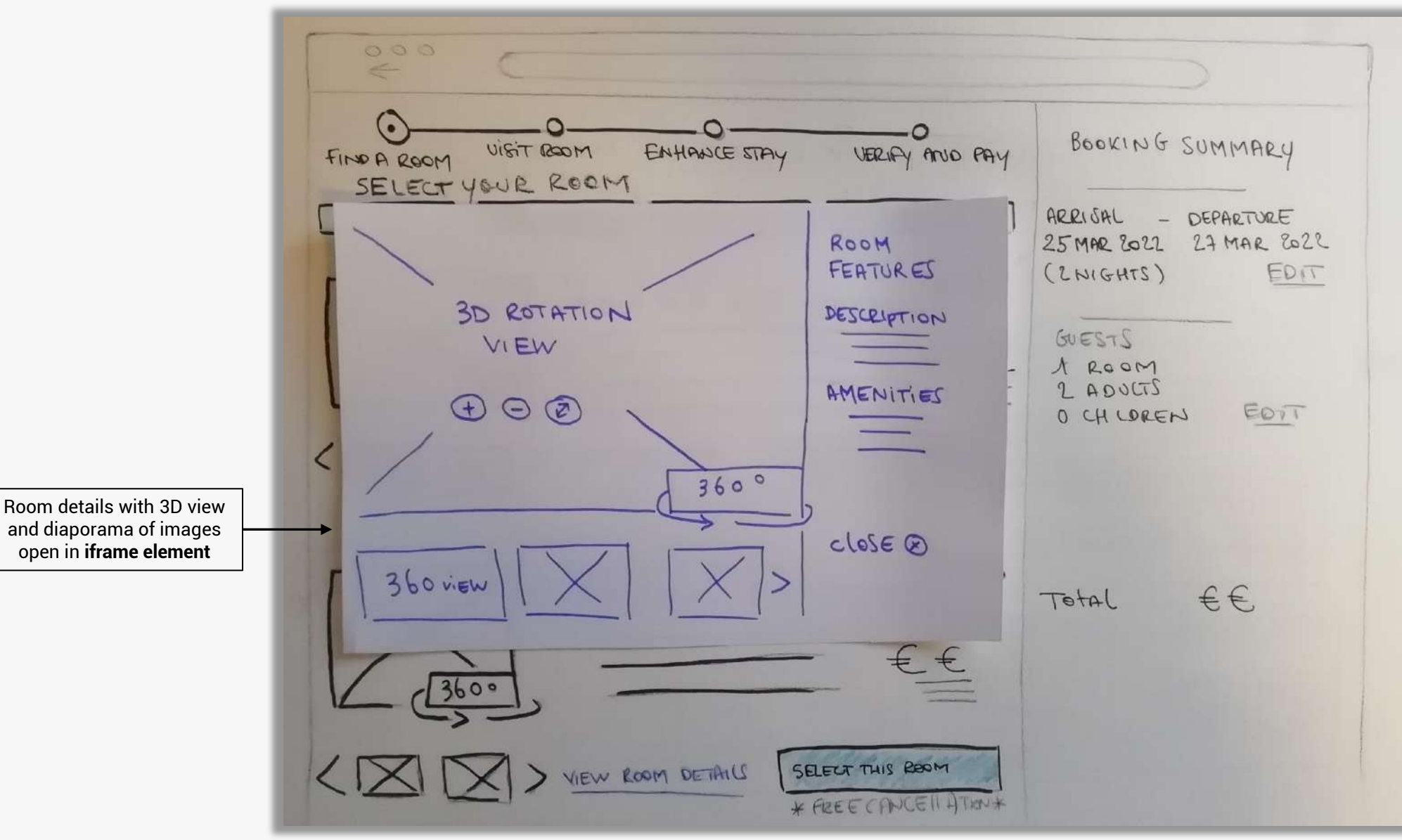

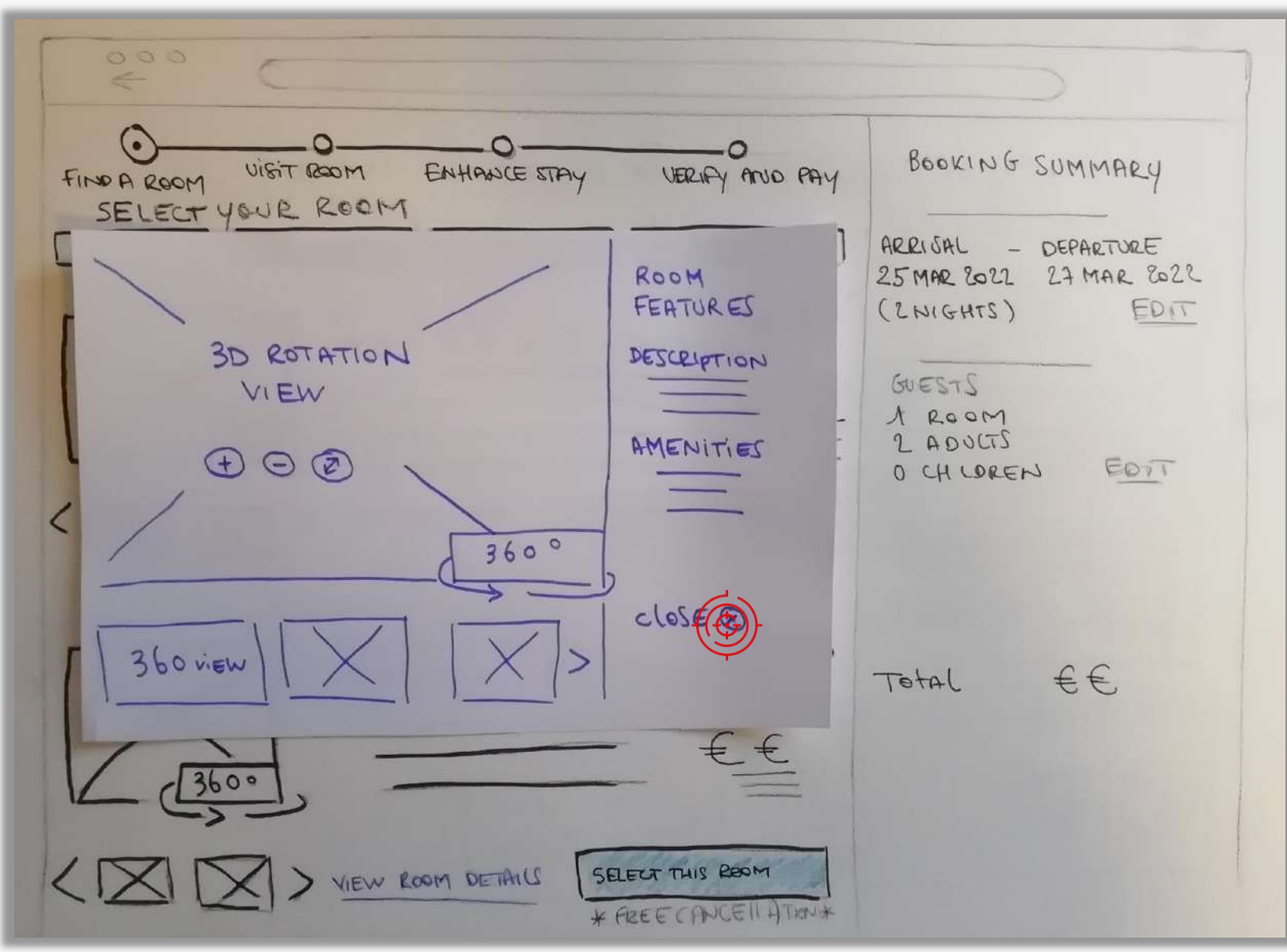

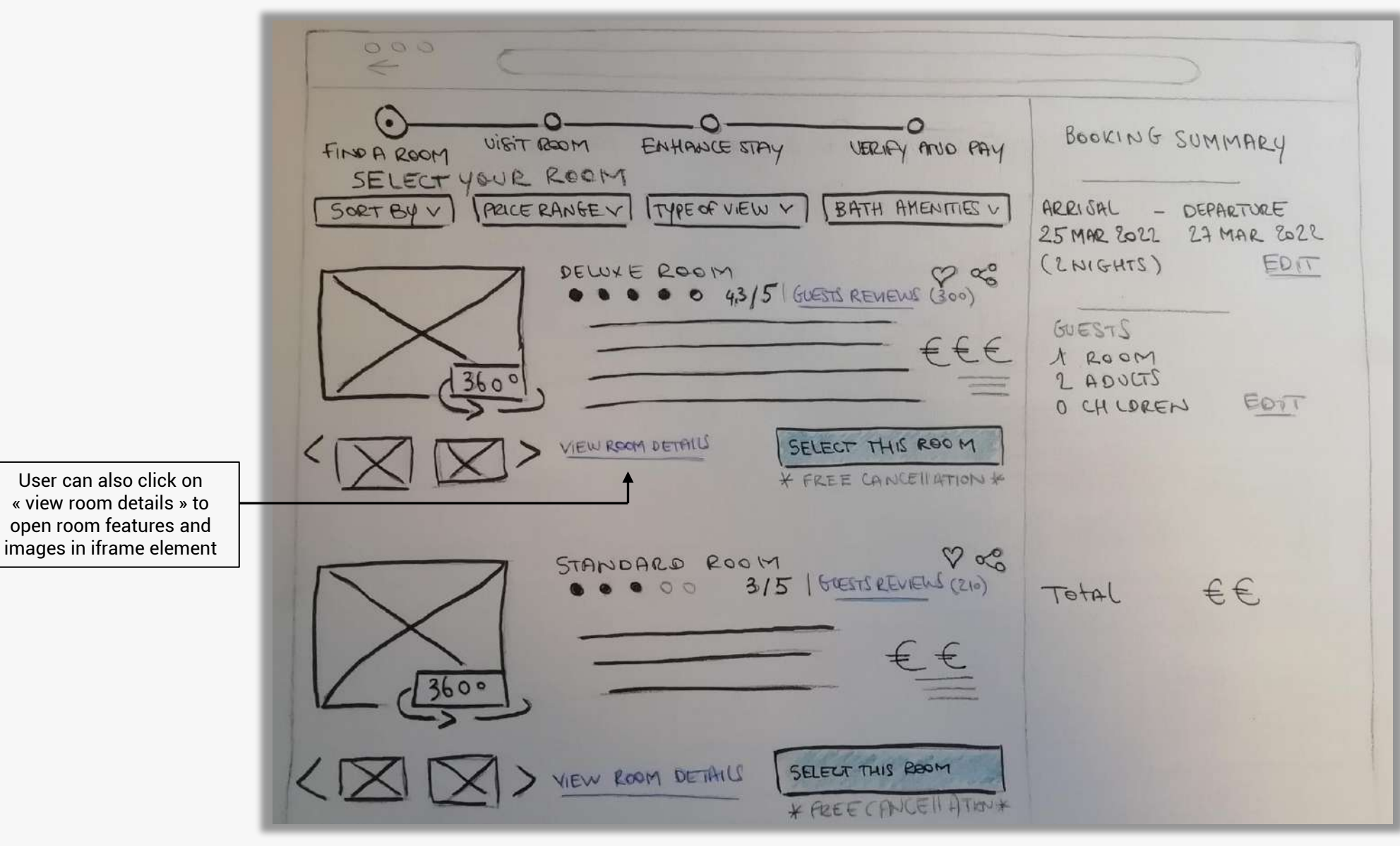

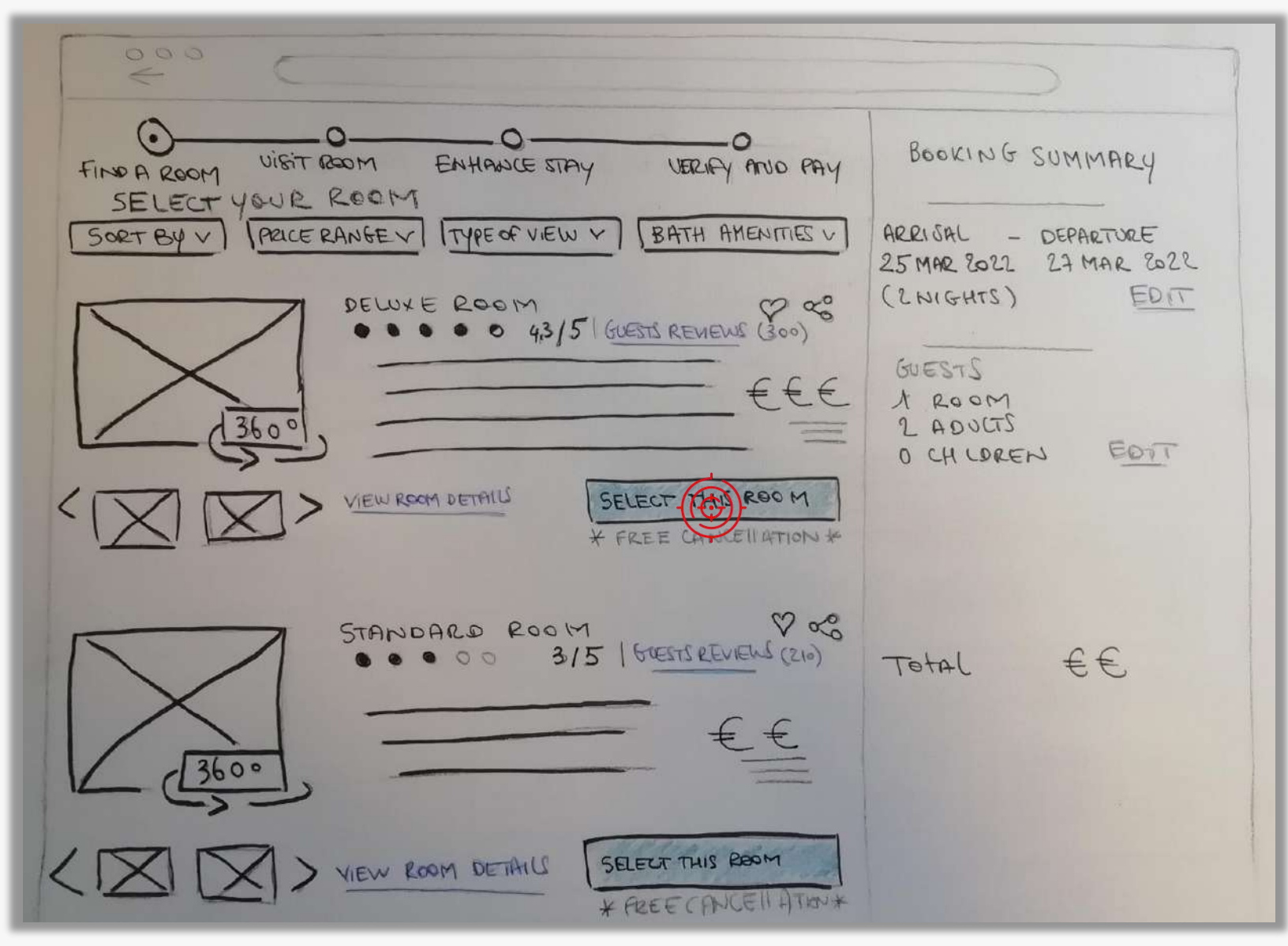

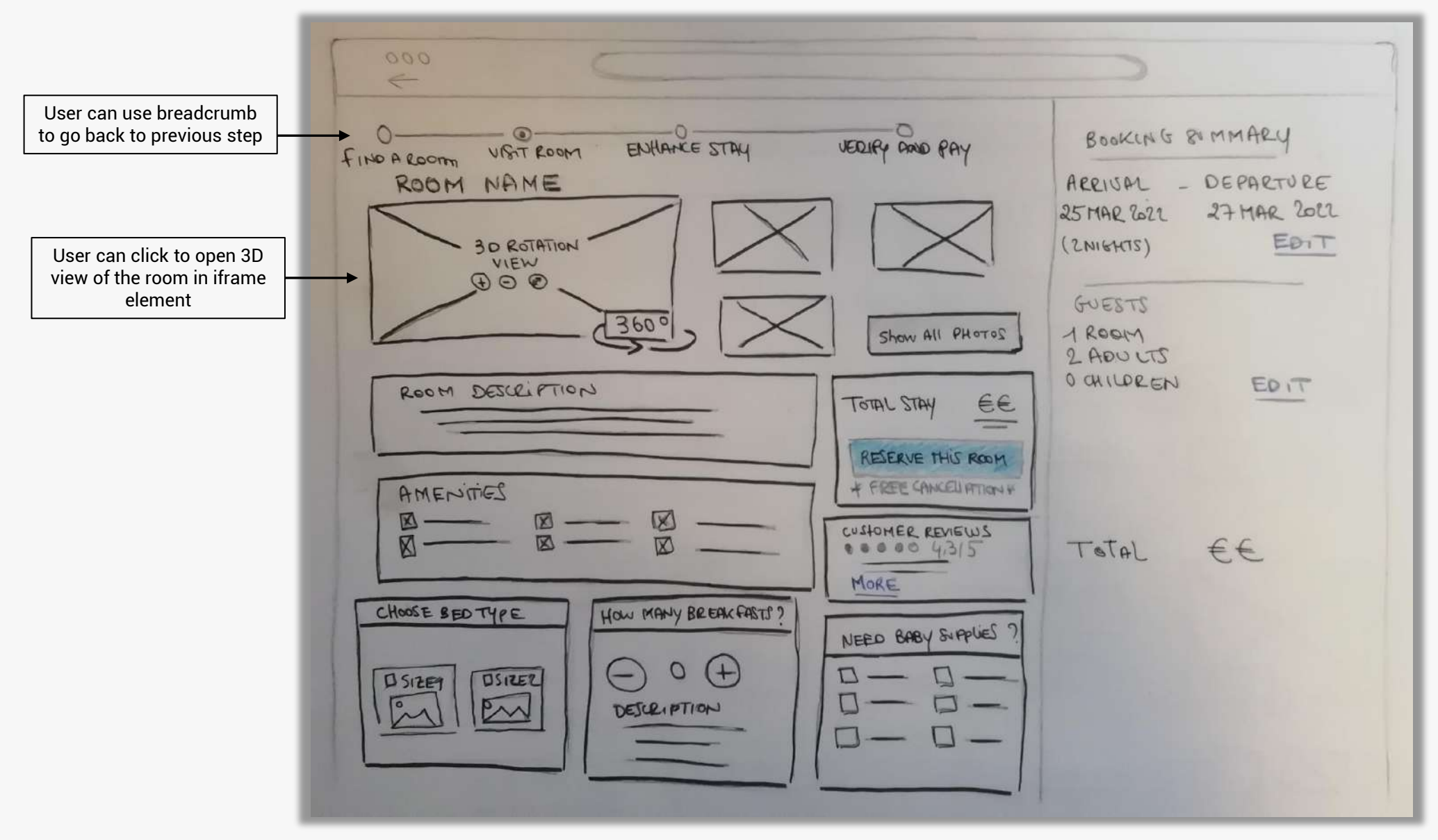

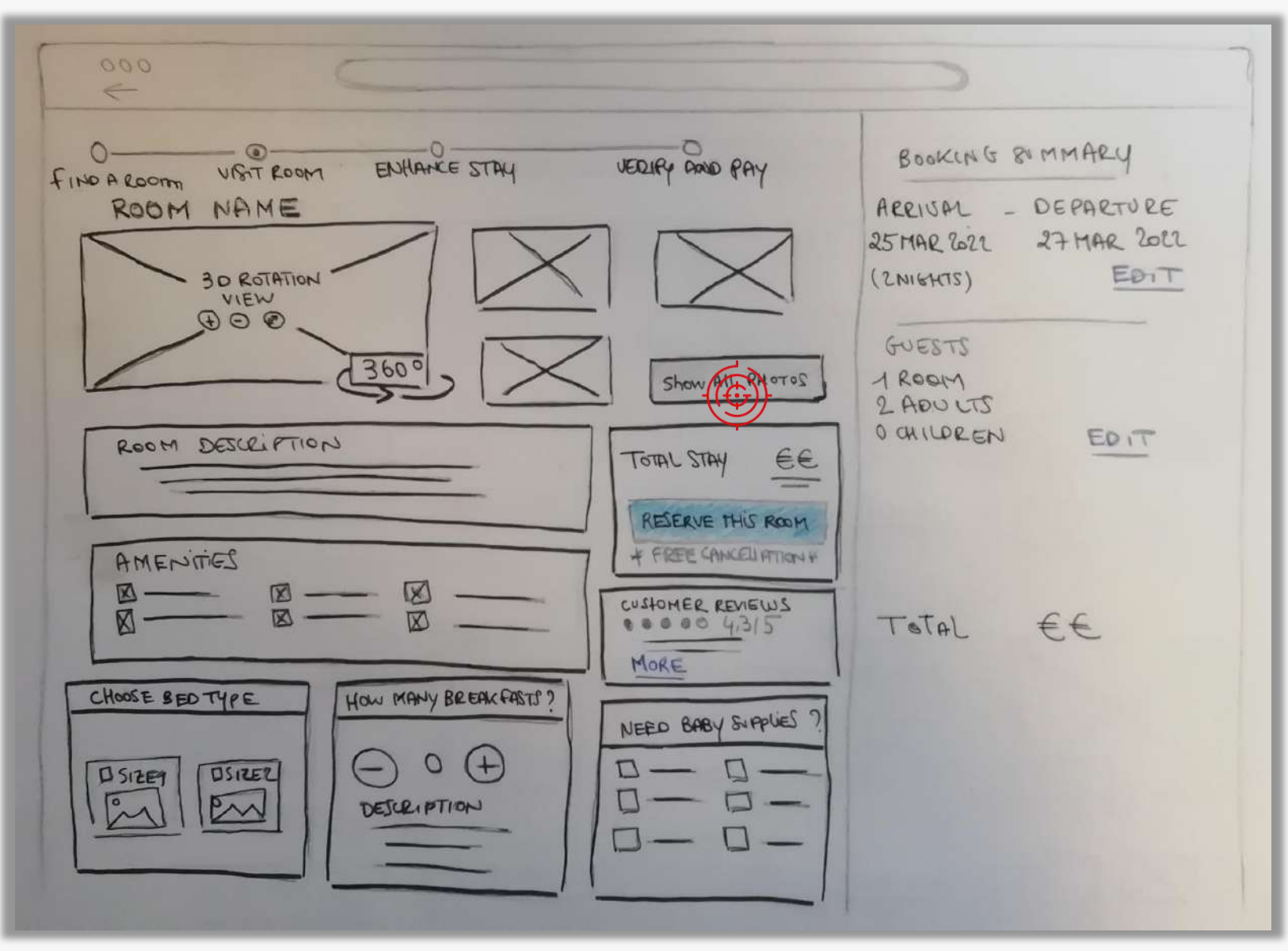

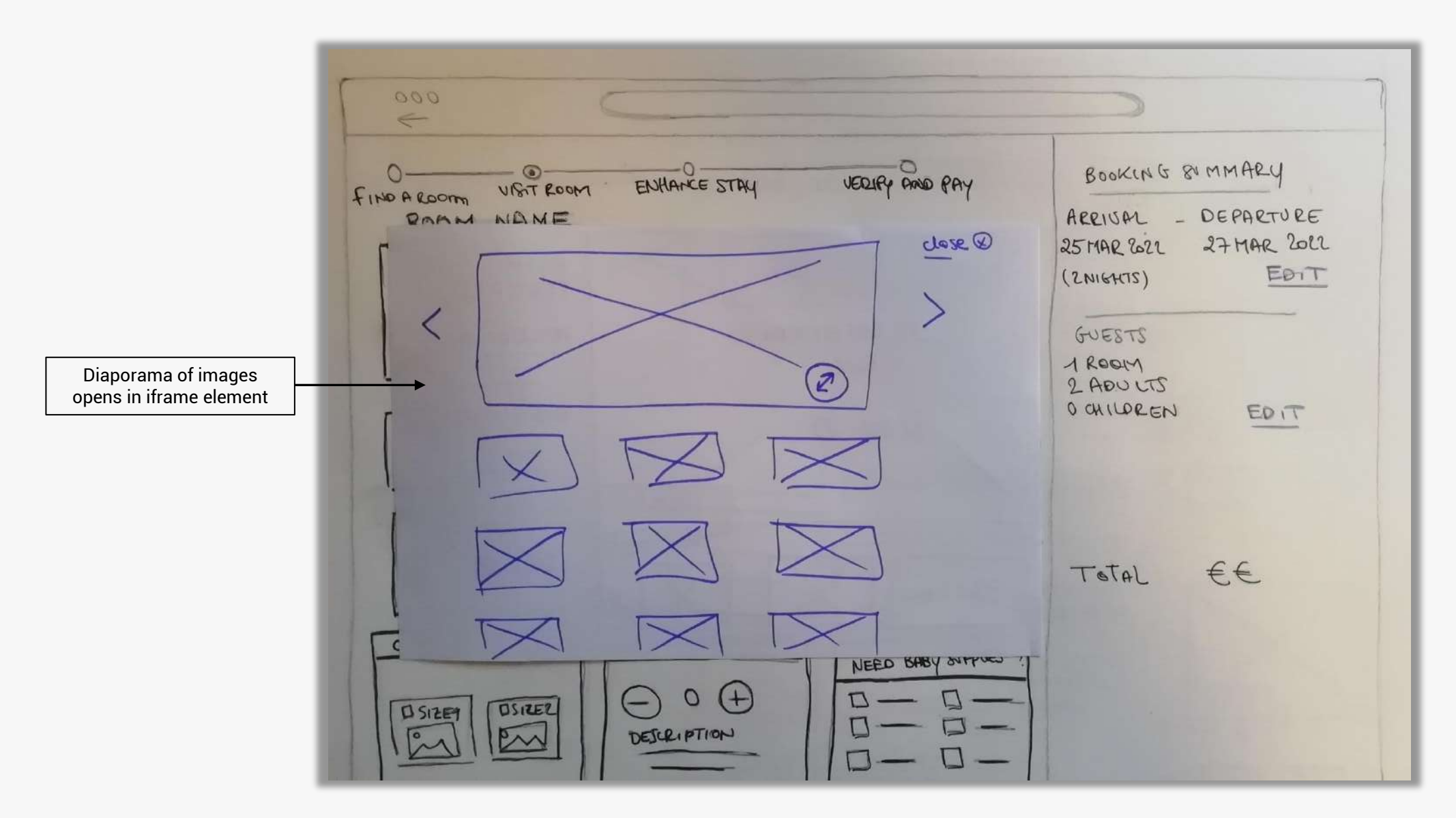

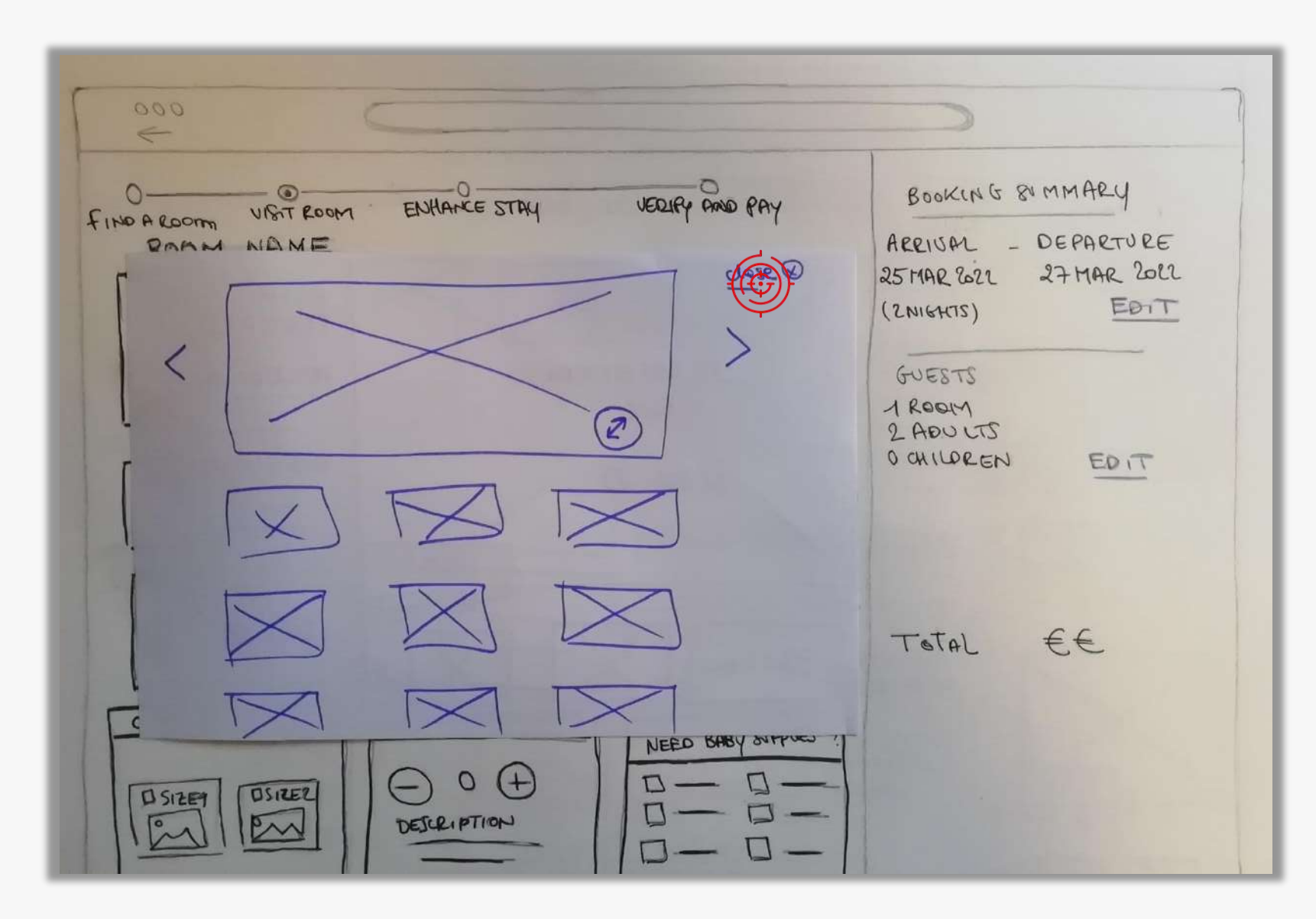

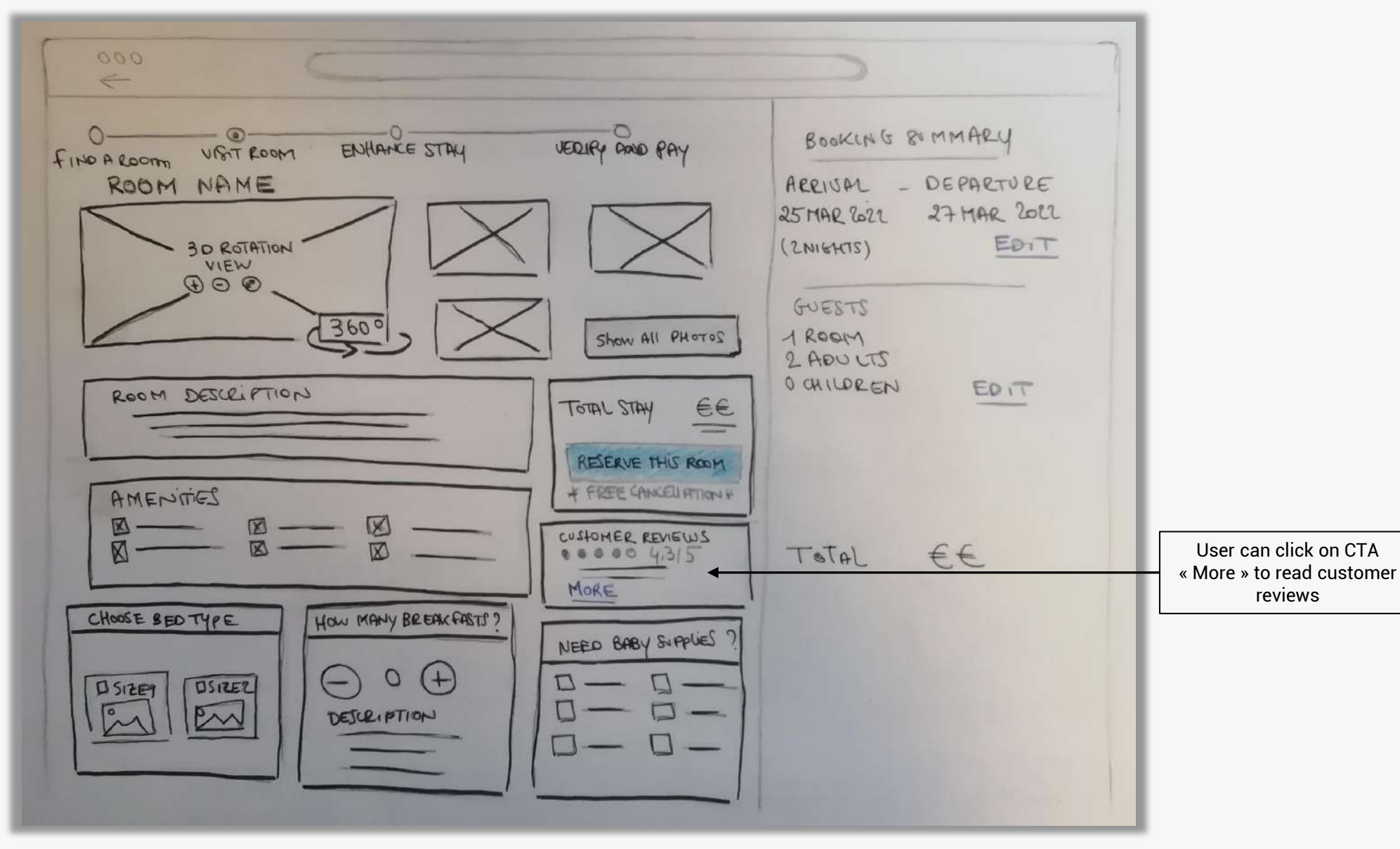

### Screen 3 : ROOM DETAILS > CONFIGURATION

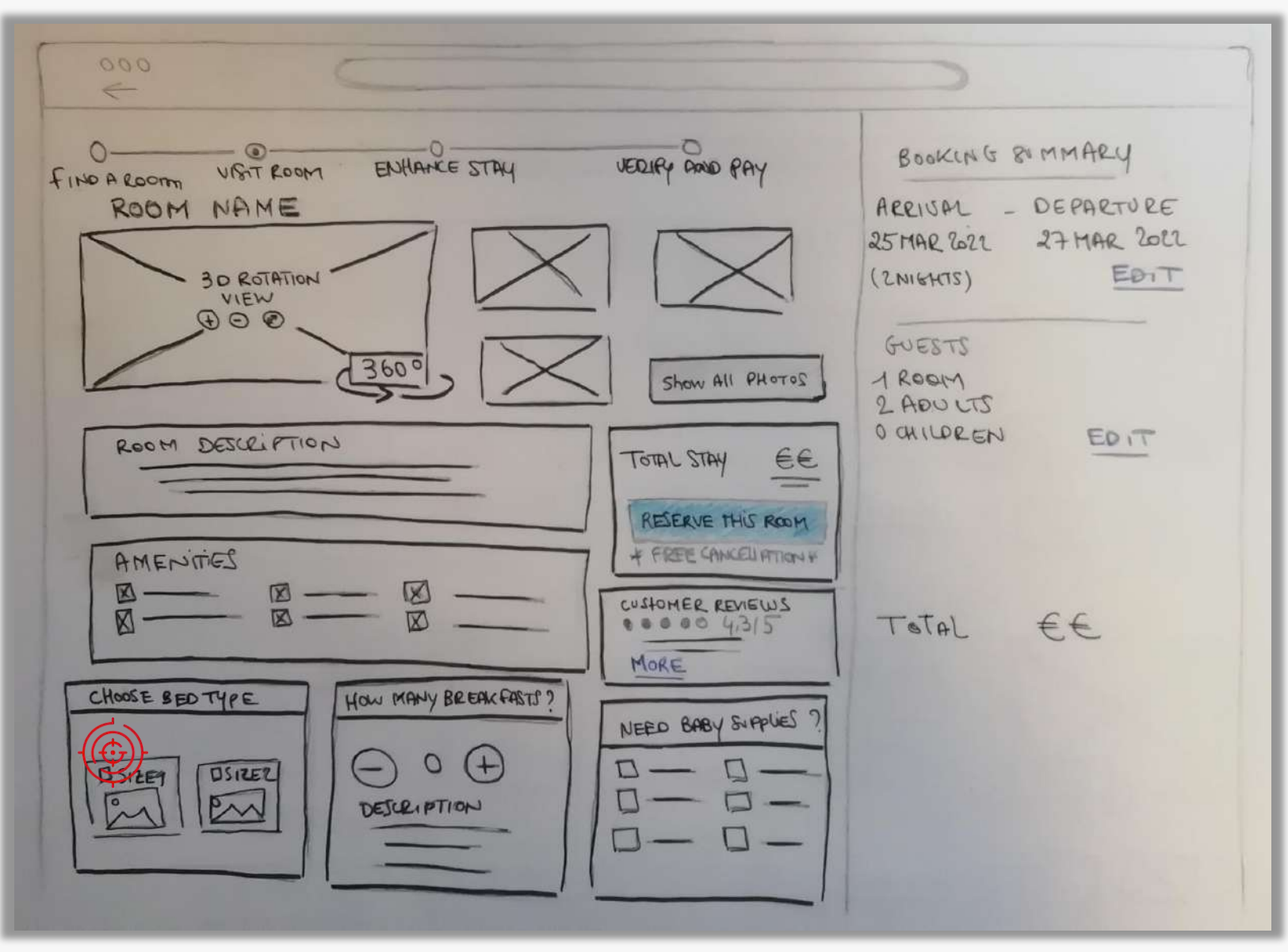

### Screen 3 : ROOM DETAILS > CONFIGURATION

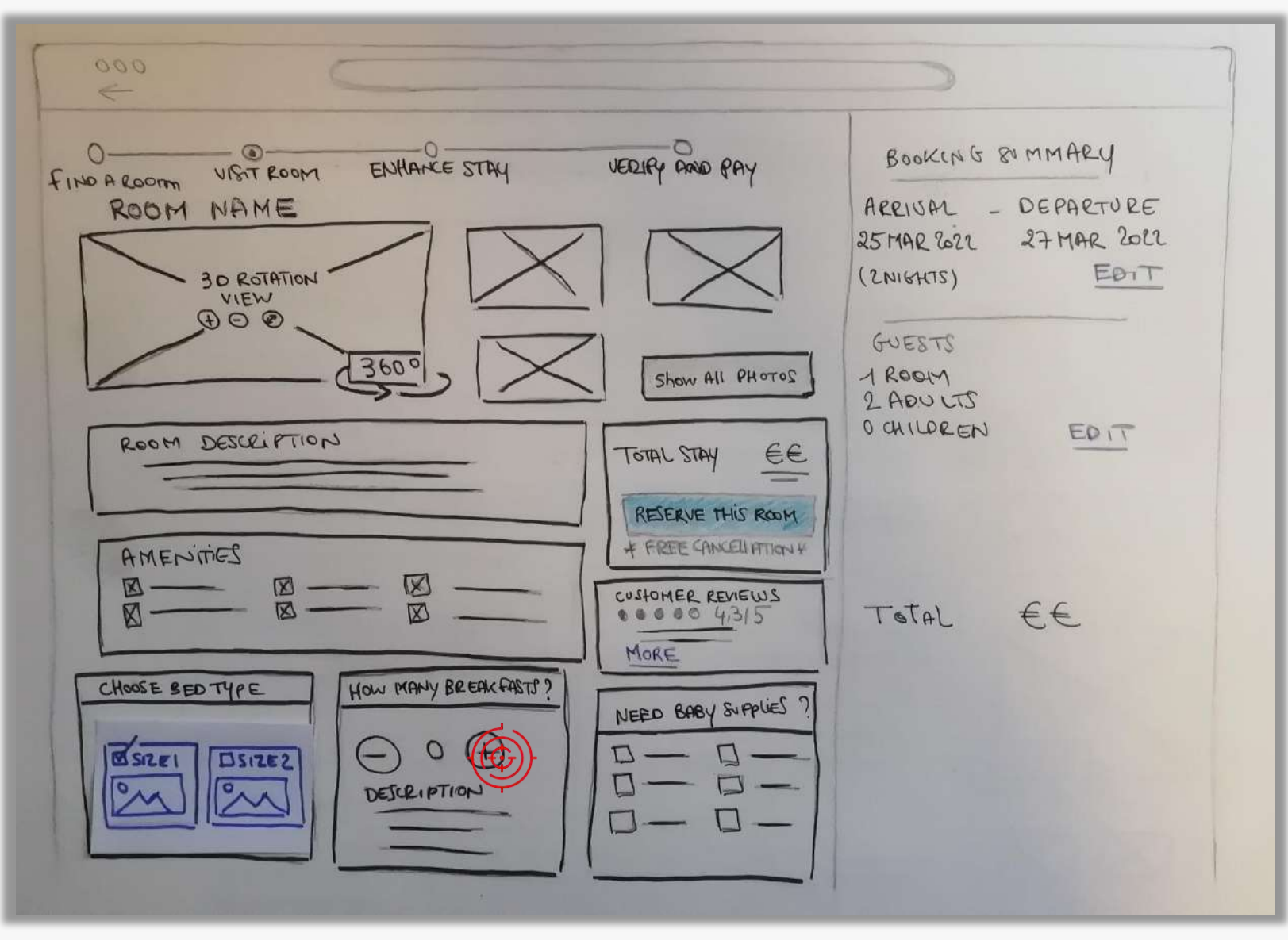

### Screen 3 : ROOM DETAILS > CONFIGURATION

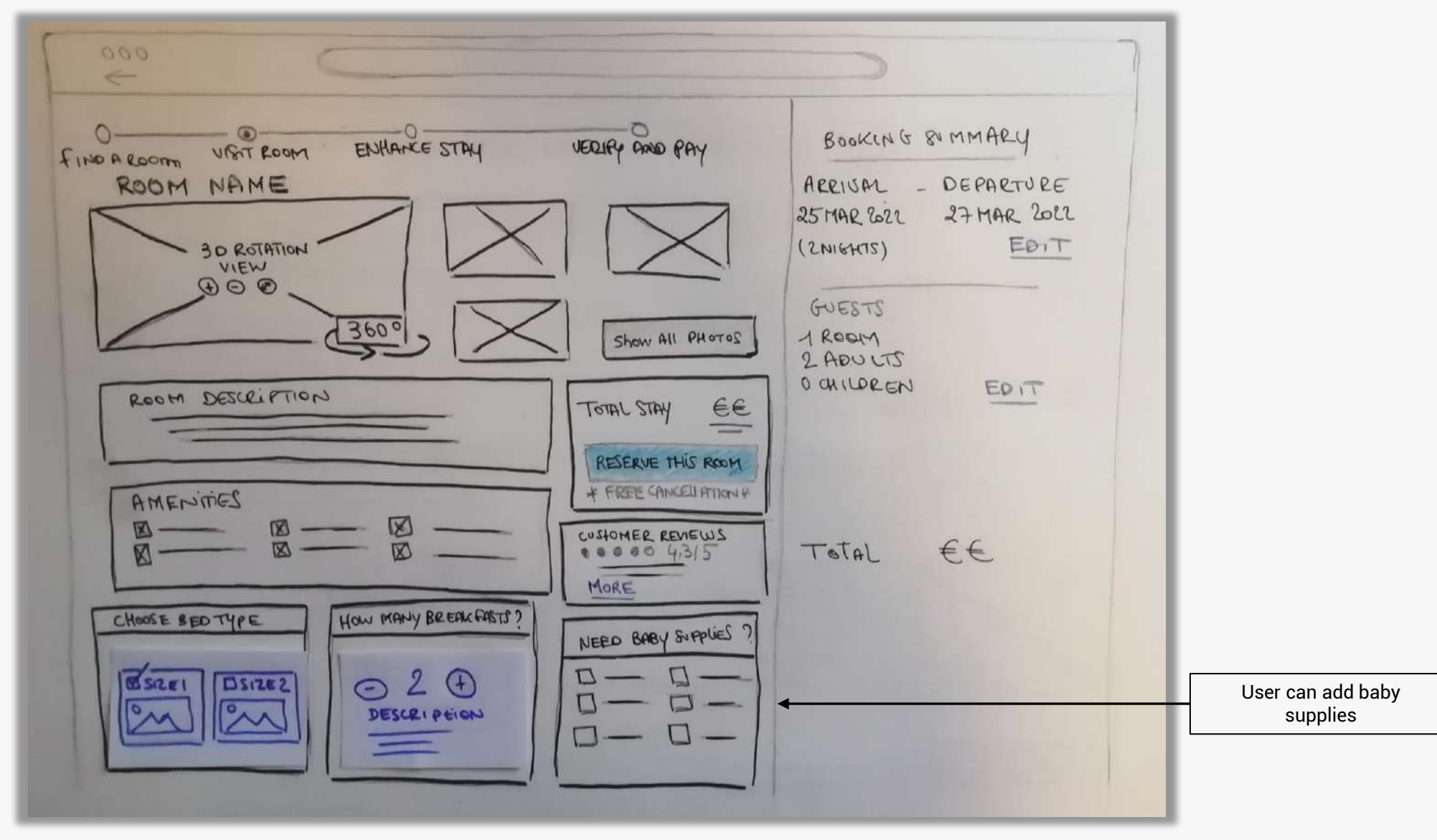

#### **Screen 3 : ROOM DETAILS**

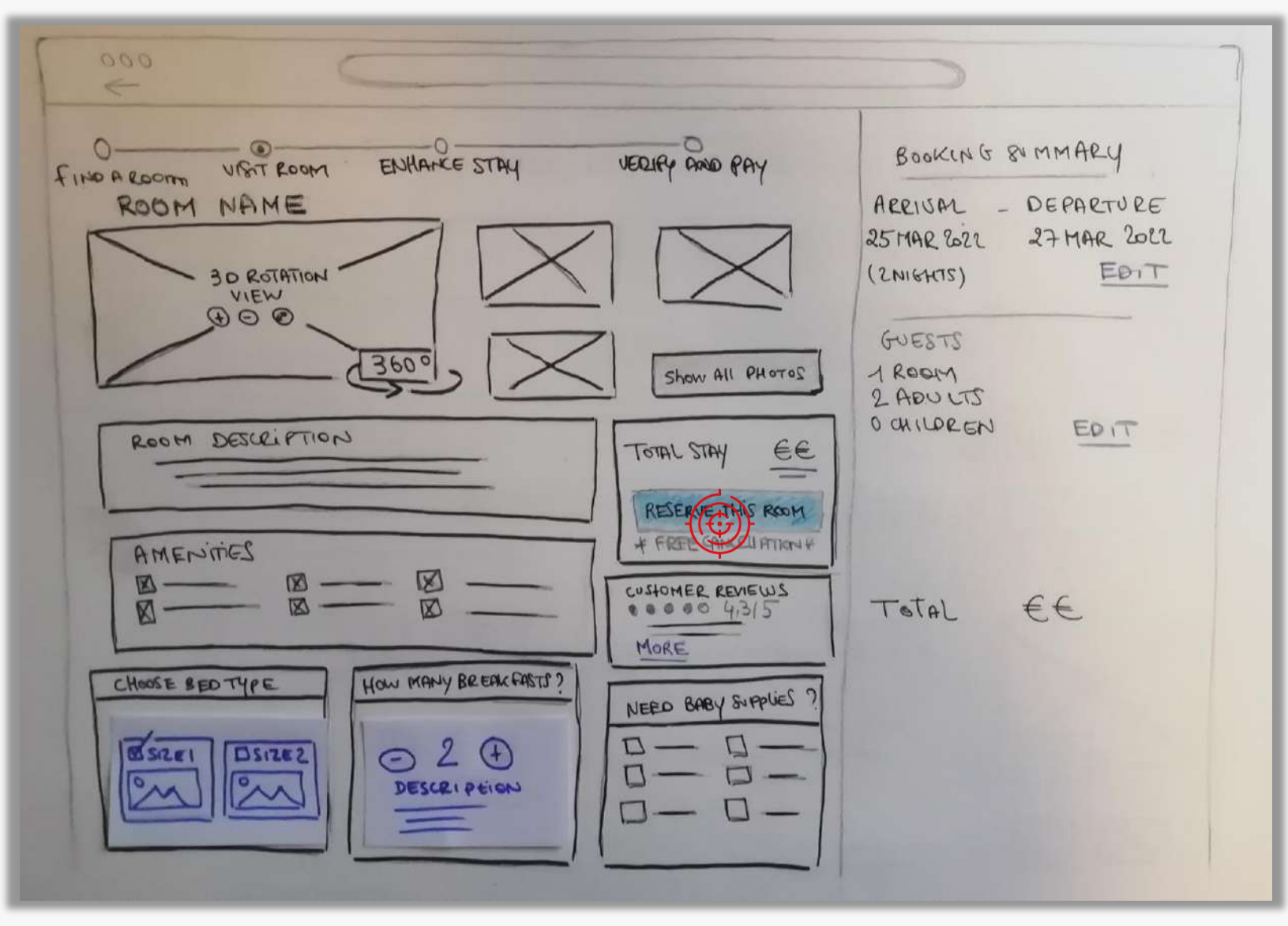

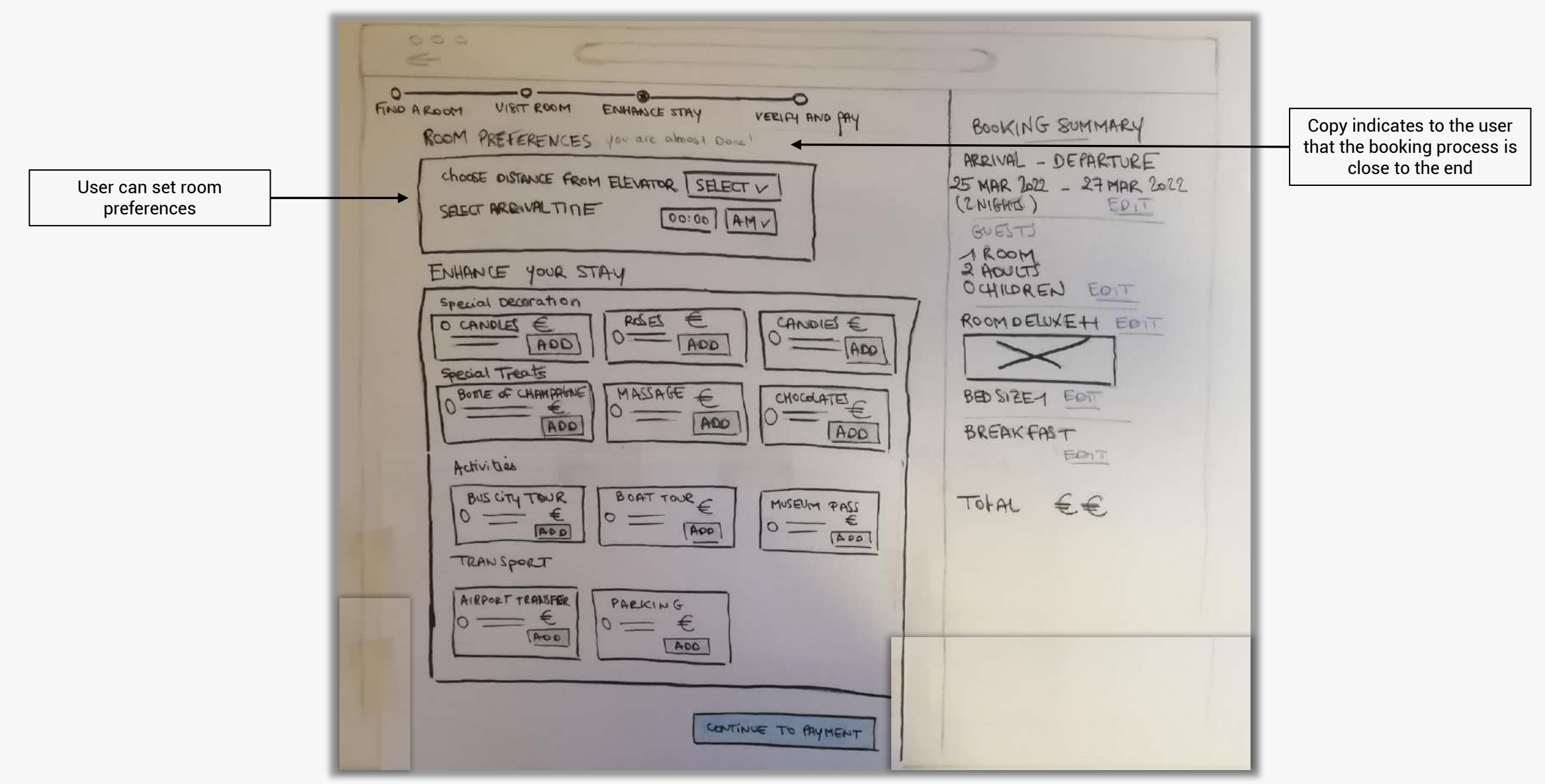

| TRANSPORT<br>AIRPORT TEARSFER PARKING<br>O = E<br>AOO<br>AOOO<br>AOOO<br>AOOO<br>AOOO<br>AOOO<br>AOOO<br>AOOO<br>AOOO<br>AOOO<br>AOOO<br>AOOO<br>AOOO<br>AOOO<br>AOOO<br>AOOO<br>AOOO<br>AOOO<br>AOOO<br>AOOO<br>AOOO<br>AOOO<br>AOOO<br>AOOO<br>AOOO<br>AOOO<br>AOOO<br>AOOO<br>AOOO<br>AOOO<br>AOOO<br>AOOOO $AOOOAOOOAOOOAOOOAOOOAOOOAOOOAOOOAOOOAOOOAOOOAOOOAOOOAOOOAOOOAOOOAOOOAOOOAOOOAOOOAOOOAOOOAOOOAOOOAOOOAOOOAOOOAOOOAOOOAOOOAOOOAOOOAOOOAOOOAOOOAOOOAOOOAOOOAOOOAOOOAOOOAOOOAOOOAOOOAOOOOAOOOOAOOOAOOOAOOOOAOOOOAOOOOAOOOOAOOOOAOOOOAOOOOOOO AOOOOOOAOOOOOOOOOOOOOOOOOOOOOOOOOOOOOOOOOOOO$ | PRIND A ROOM VIBIT ROOM ENHIANCE STAY VERIFY AND PAY<br>ROOM PREFERENCES for all about Done'<br>Choose DISTANCE FROM ELEVATOR SECTION<br>SELECT ARENVALTINE DOID<br>SELECT ARENVALTINE DOID<br>SPECIAL DECENTATION<br>CANDLES E<br>BOTE & CHAMPAGNER<br>ADD RESET<br>BOTE & CHAMPAGNER<br>ADD CANDLES E<br>BOTE & CHAMPAGNER<br>ADD CHOCOLATE<br>ADD CHOCOLATE<br>CHOCOLATE<br>CHOC | BOOKING SUMMARY<br>ARRIVAL - DEPARTURE<br>SMAR 2022 - 27 MAR 2022<br>2NIGHTS) EDIT<br>GUESTS<br>A ROOM<br>2 ADUCTS<br>O CHILDREN FOIT<br>ROOM DELUXEH FOIT<br>BED SIZEN FOIT<br>BREAK FAST<br>FOIT<br>TOFAL EE |
|----------------------------------------------------------------------------------------------------|----------------------------------------------------------------------------------------------------|----------------------------------------------------------------------------------------------------|
|----------------------------------------------------------------------------------------------------|----------------------------------------------------------------------------------------------------|----------------------------------------------------------------------------------------------------|

| THE ARGON VIET ROOM ENHANCE STAY VERIFIAND BY<br>ROOM PREFERENCES JOU AL ADMONTORY<br>ROOM PREFERENCES JOU AL ADMONTORY<br>ROOM PREFERENCES JOU ADMONTORY<br>ROOM PREFERENCES JOU ADMONTORY<br>ROOM PREFE | BOOKING SUMMARY<br>ARRIVAL - DEPARTURE<br>25 MAR 2022 - 27 MAR 2022<br>(2 NIGHT)<br>BOULTS<br>OCHILDREN EDIT<br>ROOM DELUXEH EDIT<br>BED SIZET EDIT<br>BREAK FAST<br>EDIT<br>TOFAL EE |
|----------------------------------------------------------------------------------------------------|----------------------------------------------------------------------------------------------------|
|----------------------------------------------------------------------------------------------------|----------------------------------------------------------------------------------------------------|

| 000 C                                                                                                    | >                                                                                                    |
|----------------------------------------------------------------------------------------------------|----------------------------------------------------------------------------------------------------|
| THAT AROOM VIET ROOM ENHANCE STAY VEELAH AND PAY<br>ROOM PREFERENCES YOU are almost Down!<br>Choose distance from ELEVATOR SELECT V<br>SELECT ARRIVAL TITLE<br>ENHANCE YOUR STAY<br>SPECIAL DECORATION<br>CANDLES E<br>ADD<br>SPECIAL DECORATION<br>PRESALT TREATS<br>BOTHE & CHAMPANYANE<br>BOSIE & CHAMPANYANE<br>BUS CITY TOUR<br>ACTIVITIES<br>BUS CITY TOUR<br>ACTIVITIES<br>BUS CITY TOUR<br>ACTIVITIES<br>PRESALT TEASSFRE<br>MISEDART<br>ARROW<br>TRANS SPORT<br>ARROW<br>PRESALT TEASSFRE<br>MISEDART<br>ARROW<br>ARROW<br>AR | BOOKING SUMMARY<br>ARRIVAL - DEPARTURE<br>25 MAR 2022 - 27 MAR 2022<br>(2NIGHTS)<br>GUESTS<br>1 ROOM<br>2 ADJUTS<br>0 CHILDREN EOT<br>ROOM DELUXEH EOT<br>BED SIZEN EOT<br>BREAK FAST<br>EDT<br>TOTAL EE |

|                                                                                                    | >                                                                                                    |
|----------------------------------------------------------------------------------------------------|----------------------------------------------------------------------------------------------------|
| FIND A ROOM VIBIT ROOM ENHANCE STAY VEELA AND BAY<br>ROOM PREFERENCES JOU ALL ADDRESS<br>CHOOSE OSTANCE FROM ELEVATION SHEET /<br>SHELT ARGIVALTINE OF ON AMY<br>SHELT ARGIVALTINE OF ON AMY<br>SPECIAL DECORRATION<br>SPECIAL DECORRATION<br>SPECIAL DECORRAT | BOOKING SUMMARY<br>ARRIVAL - DEPARTURE<br>25 MAR 2022 - 27 MAR 2022<br>(2 NIGHTS)<br>DIT<br>BOOM<br>2 ADJUTS<br>OCHILDREN FOIT<br>ROOM DELUXEH FOIT<br>BREAKFAST<br>FOIT<br>TOFAL EE |

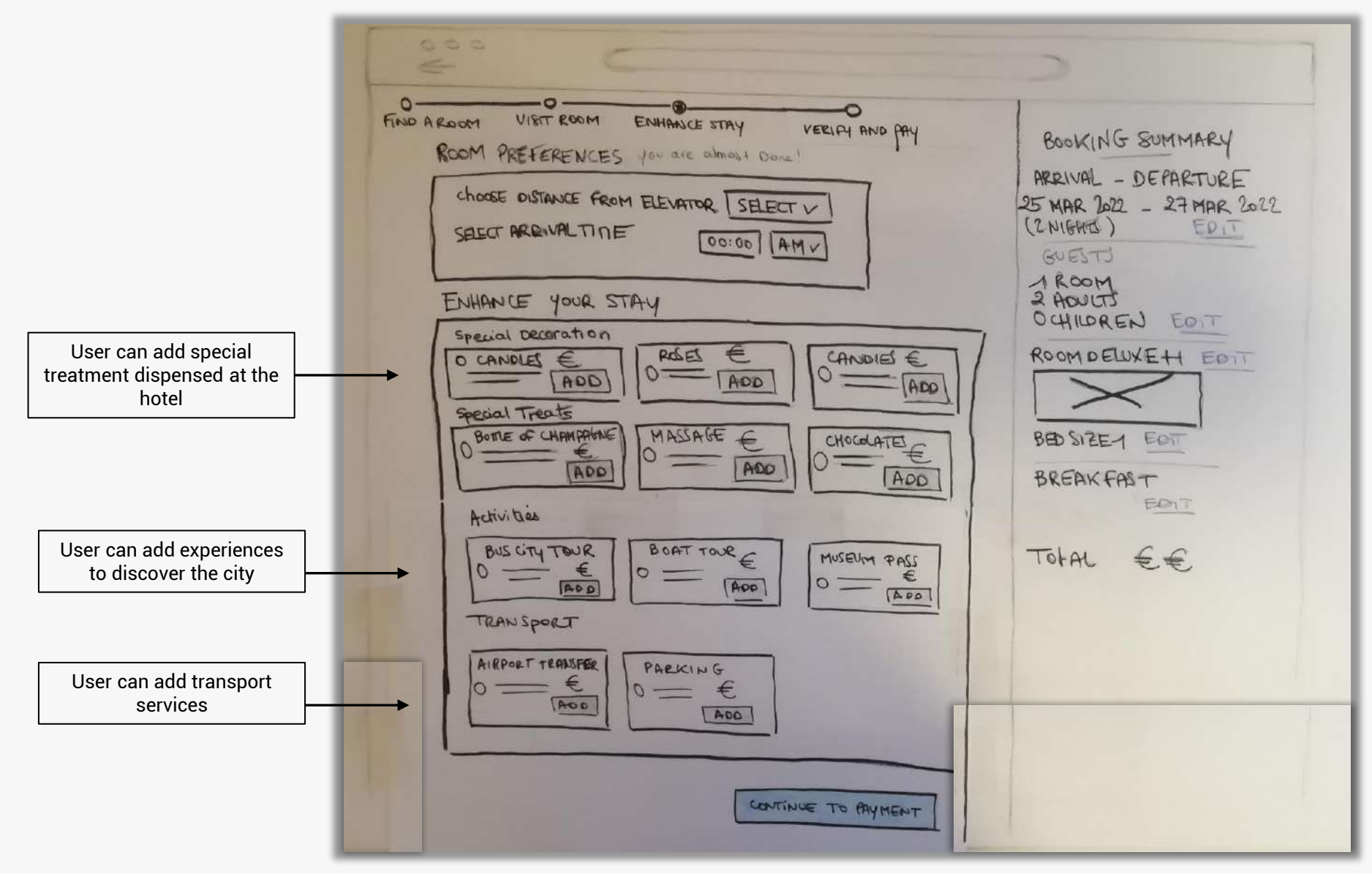

| 2000 C                                                                                                    | >                                                                                                    |
|----------------------------------------------------------------------------------------------------|----------------------------------------------------------------------------------------------------|
| TWO AROOM UNIT ROOM ENHANCE STAY VERIAH AND PAY<br>ROOM PREFERENCES JOU ALC ADMAND DOWN!<br>ROOM PREFERENCES JOU ALC ADMAND DOWN!<br>CHOCKE DISTANCE FROM ELEVATIOR SELECT V<br>SECT ARENVAL TINE DOID AMY<br>BUT AROUND STAY<br>SPECIAL DECORATION<br>CANNOLES E<br>BOTE of CHAMPANE<br>BOTE of CHAMPANE<br>BOS CITY TOUR<br>ACTIVIDES<br>BUS CITY TOUR<br>TRANSPORT<br>AIRPORT TEAMSFER<br>DECORATES<br>INCOMENT TEAMSFER<br>AIRPORT TEAMSFER<br>DECORATES<br>INCOMENT<br>AIRPORT TEAMSFER<br>DECORATES<br>INCOMENT<br>AIRPORT TEAMSFER<br>AIRPORT TEAMSFER<br>AIRPORT AIRPORT AIRPORT AIRPORT AIRPORT<br>AIRPORT AIRPORT AIRPORTAIL AIRPORT AIRPORT | BOOKING SUMMARY<br>ARRIVAL - DEPARTURE<br>25 MAR 2022 - 27 MAR 2022<br>(2 NIGHTS)<br>GUESTS<br>I ROOM<br>2 ADJUTS<br>O CHILDREN FOIT<br>ROOM DELUXEH FOIT<br>BREAK FAST<br>FOIT<br>TOFAL EE |

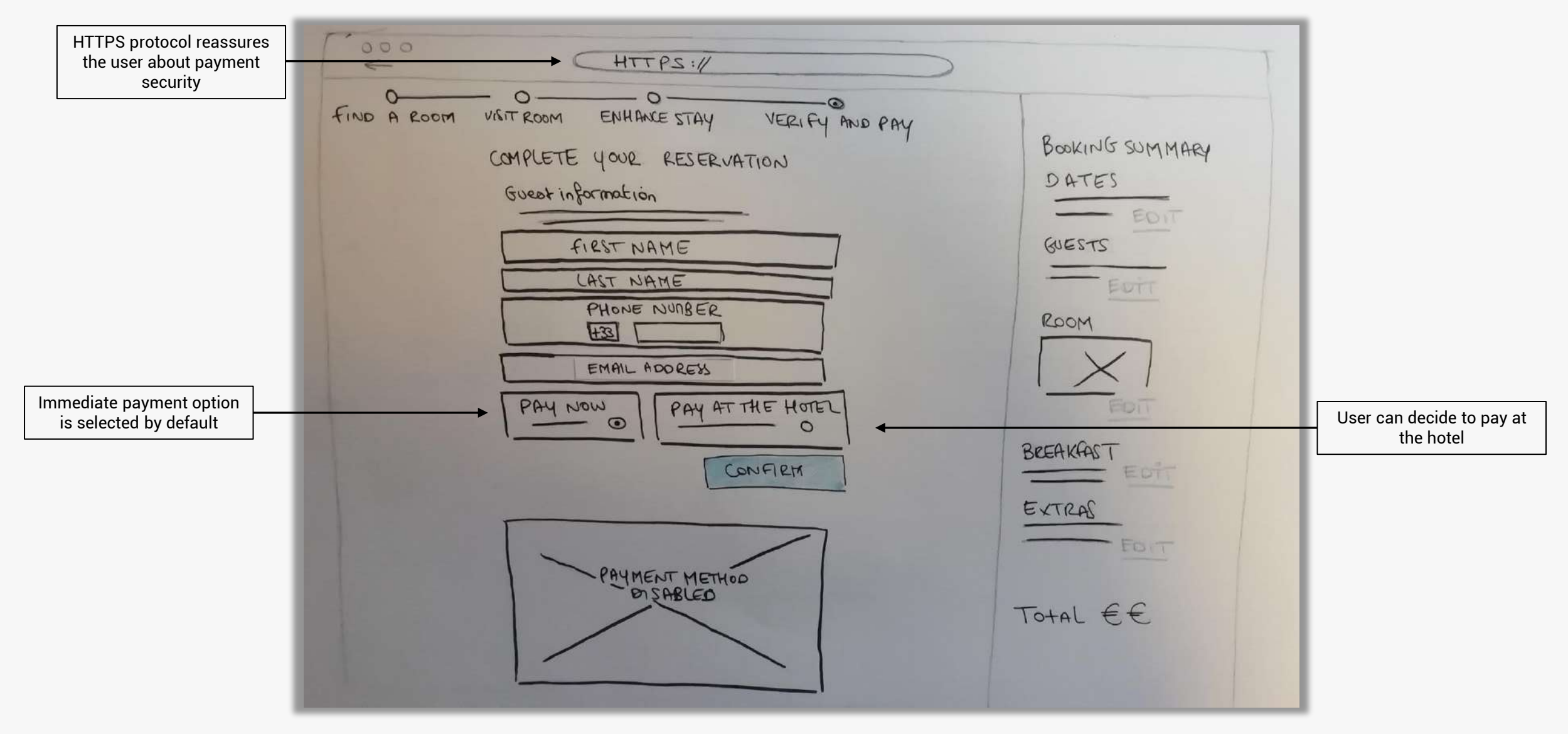

| E HTTPS://                                                                                                    |                                                                                       |
|----------------------------------------------------------------------------------------------------|---------------------------------------------------------------------------------------|
| FIND A ROOM VISIT ROOM ENHANCE STAY VERIFY AND PAY<br>CAMPLETE YOUR RESERVATION<br>SUBSTINGATION<br>FIRST NAME<br>HAST NAME<br>PHONE NUMBER<br>HER<br>PHONE NUMBER<br>HER<br>PAY NOW<br>PAY ATTHE HOTEL<br>OFFEN<br>PAY METHOD<br>DISABLED | BOOKING SUMMARY<br>DATES<br>GUESTS<br>ROOM<br>ROOM<br>BEEAKAAST<br>EXTRAS<br>TOHAL ÉÉ |

|                                                     | [ 000<br>E  | HTTPS://                                                                                                    | T                                                                   |
|-----------------------------------------------------|-------------|----------------------------------------------------------------------------------------------------|---------------------------------------------------------------------|
|                                                     | FIND A ROOM | VIGIT ROOM ENHANCE STAY VERIFY AND PAY<br>COMPLETE YOUR RESERVATION<br>GUEST INFORMATION<br>FIRST NAME<br>HAST NAME<br>PHONE NUNBER<br>HES<br>EMAIL ADDRESS<br>PAY AT THE HOTEL<br>O<br>CONFIRM | BOOKING SUMMARY<br>DATES<br>GUESTS<br>BUESTS<br>BEEAKAAST<br>EXTRAS |
| User can pay by credit card<br>or connect to Paypal |             | SELECT MYMENT MEMORY<br>B B IN IN IN IN<br>CARD N°<br>EXP<br>EXP<br>CONFIRM & PAY                                                                                                    | Total €€                                                            |

| [ 000<br>E  | (HTTPS://                                                                                                    | 1                                                                                     |
|-------------|----------------------------------------------------------------------------------------------------|---------------------------------------------------------------------------------------|
| FIND A ROOM | VIGTROOM ENHANCE STAY VERIFY AND PAY<br>CAMPLETE YOUR RESERVATION<br>GUESST INFORMATION<br>FIRST NAME<br>HAST NAME<br>HAST NAME<br>HAST NAME<br>HANDER DUINBER<br>HAND PHY AT THE HOTEL<br>CONFIRM<br>SELECT PAYMENT METHOD<br>ME DE DE DE DE<br>CARD N°<br>LEXP<br>LONFREGERAY | BOOKING SUMMARY<br>DATES<br>GUESTS<br>ROOM<br>ROOM<br>BEEAKAAST<br>EXTRAS<br>TOTAL EE |
|             |                                                                                                    |                                                                                       |

# Screen 6 : CONFIRMATION > END OF FLOW

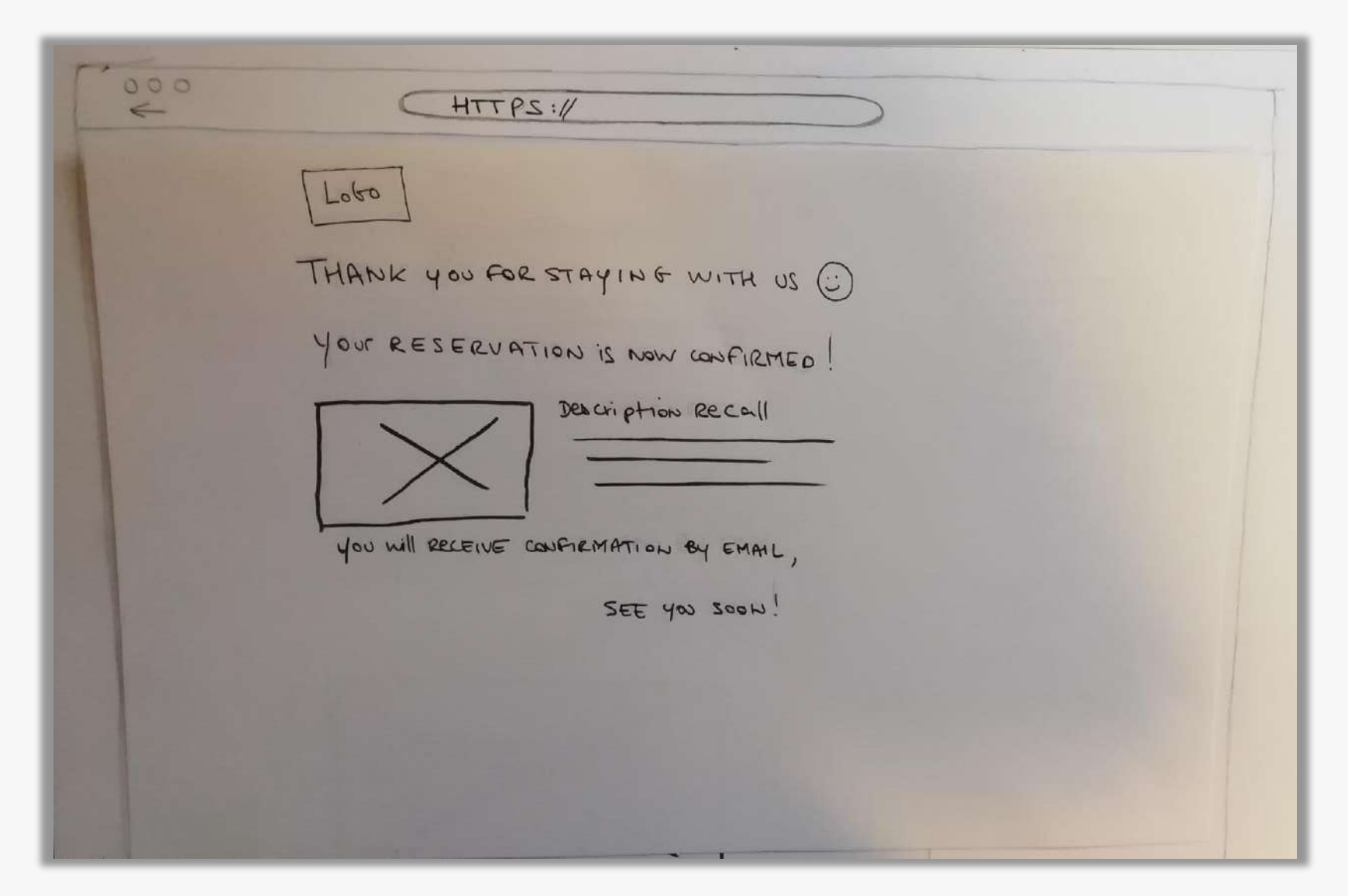